#### Using the New Roadside Safety Analysis Program (RSAPv3)

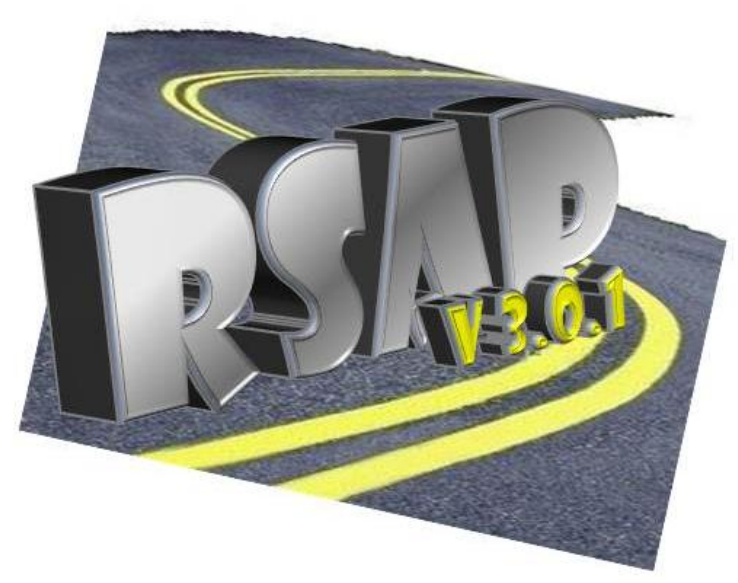

#### Malcolm H. Ray, P.E., Ph.D. Christine Carrigan, P.E., Ph.D. Chuck Plaxico, Ph.D.

#### Let's introduce ourselves...

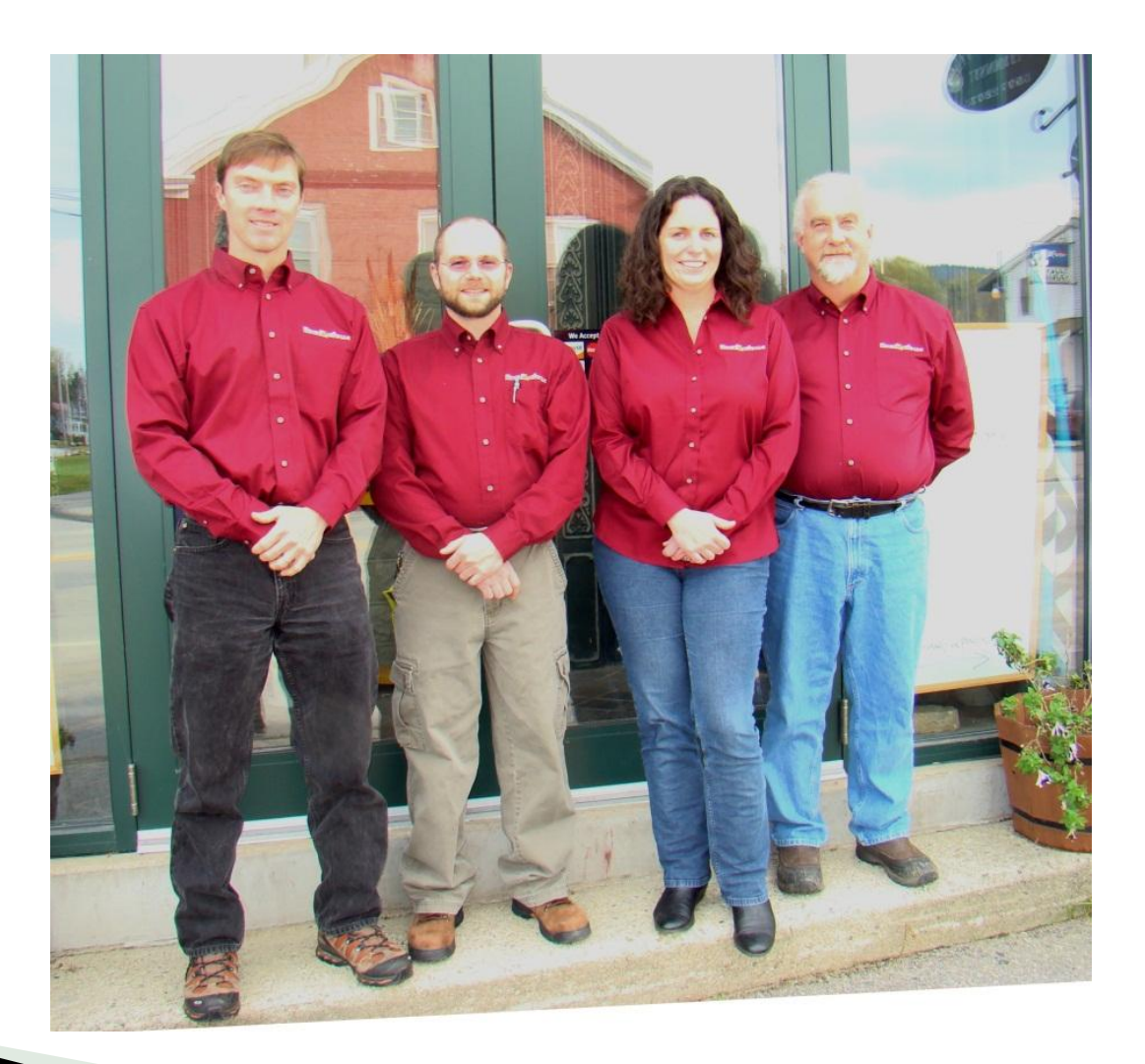

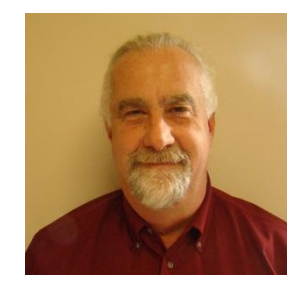

Malcolm Ray Presenter

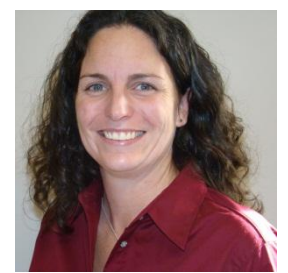

Christine Carrigan Presenter

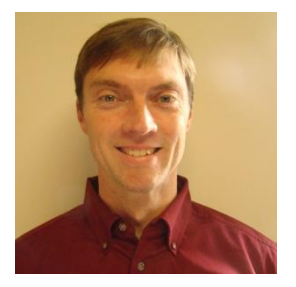

Chuck Plaxico Moderator

#### Introduction

#### What does RSAPv3 do and how does it do it?

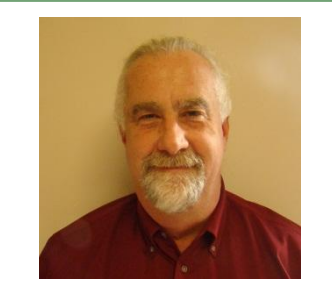

Malcolm H. Ray, P.E., Ph.D.

#### How do we decide what the best roadside safety treatment at a particular site?

- Example let's say we have a divided highway.
  - What is the best median barrier to use?
  - What does *best* mean?

The roadside treatment that gives the largest crash cost reduction for the money invested to construct and maintain the treatment. How do we decide what the best roadside safety treatment is at a particular site?

- Options:
  - No median barrier.
  - Cable median barrier.
  - W-beam median barrier.
  - TL4 concrete median barrier.
  - TL5 concrete median barrier.

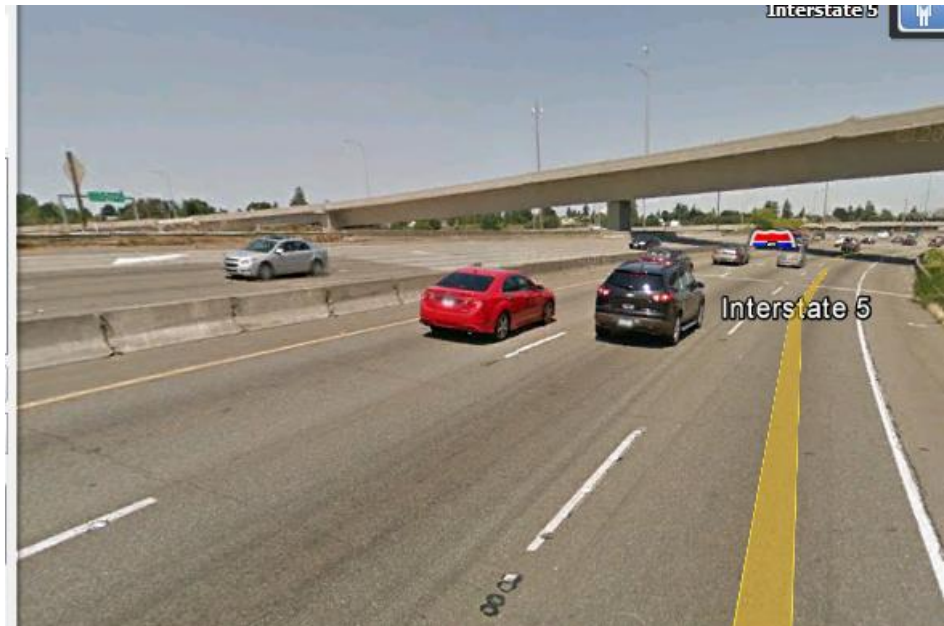

How do we decide what the best roadside safety treatment is at a particular site?

ess

Options:

Effective

ore

- $\,{}^{\circ}\,$  No median barrier.
- Cable median barrier.
- W-beam median barrier.
- TL4 concrete median barrier.
- TL5 concrete median
  barrier.

#### BENFIT COST RATIO

 $BCR = \frac{Crash costs}{Cost of the}$ 

RSAPv3 calculates and ranks the BCR of alternatives to find the "best" roadside treatment option.

# History

Encroachment-Based Benefit-Cost Methods have a long history in Roadside Safety

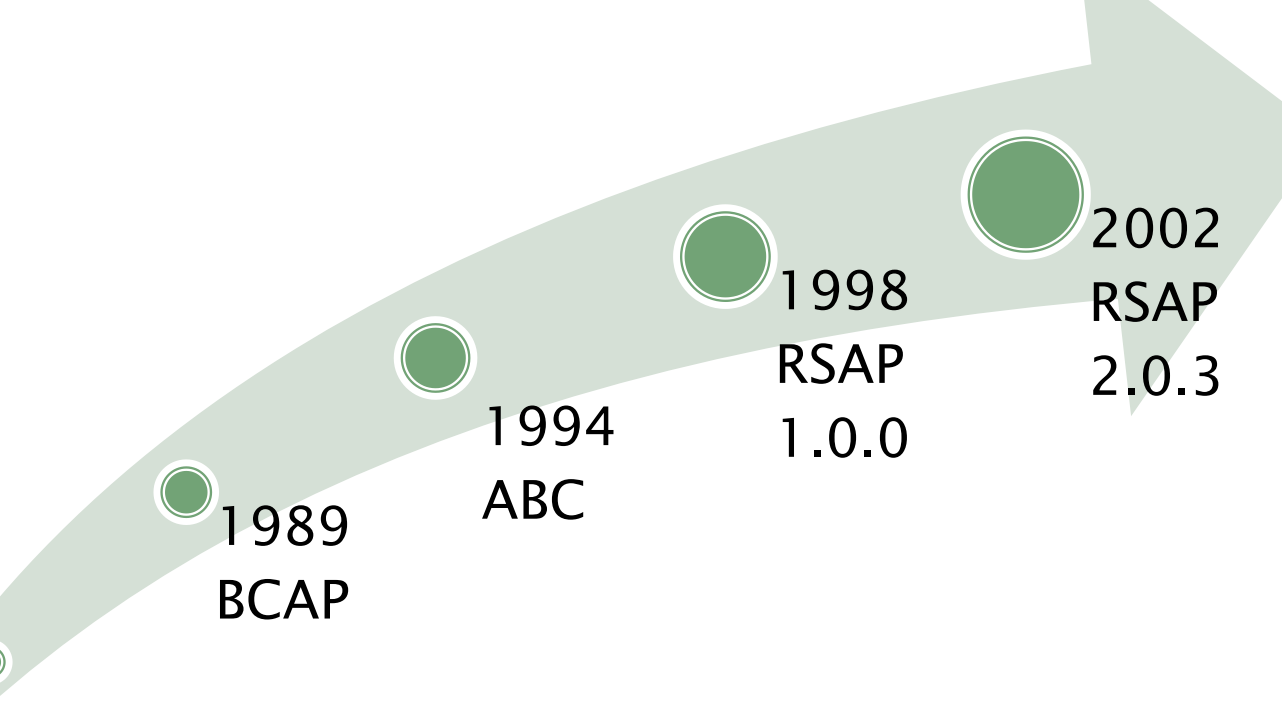

NCHRP 22–27 completely updated the algorithms and rewrote RSAP

1977 Barrier Guide handcalculation method

#### Where can I get RSAPv3? http://www.rsap.roadsafellc.com/

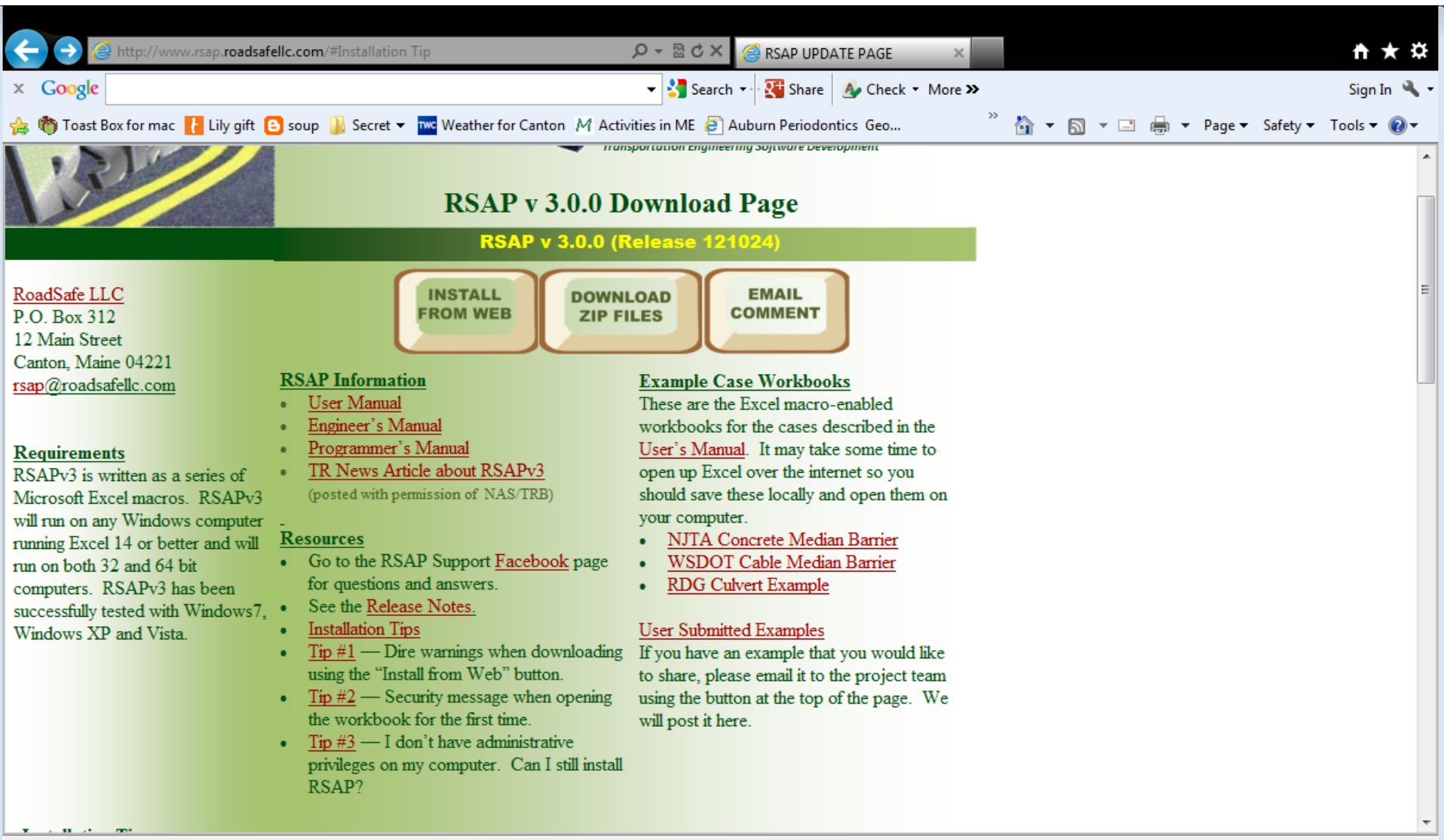

# **Current Version**

- ► RSAPv3 is actually a group of Excel Macros → Excel must be installed on your computer.
- Current release is RSAP 3.0.1 release 130304.
- Release 121024 and later run on either 32 or 64 bit computers.
- Same code runs on both architectures regardless of whether you have the 32 or 64 bit version of excel installed.
- If you have Excel 12 (i.e., Windows 2007) you need a slightly different version  $\rightarrow$  contact the development team.
- Register your copy so you are notified about updates, changes and training opportunities.

#### Remember: Enable editing after download

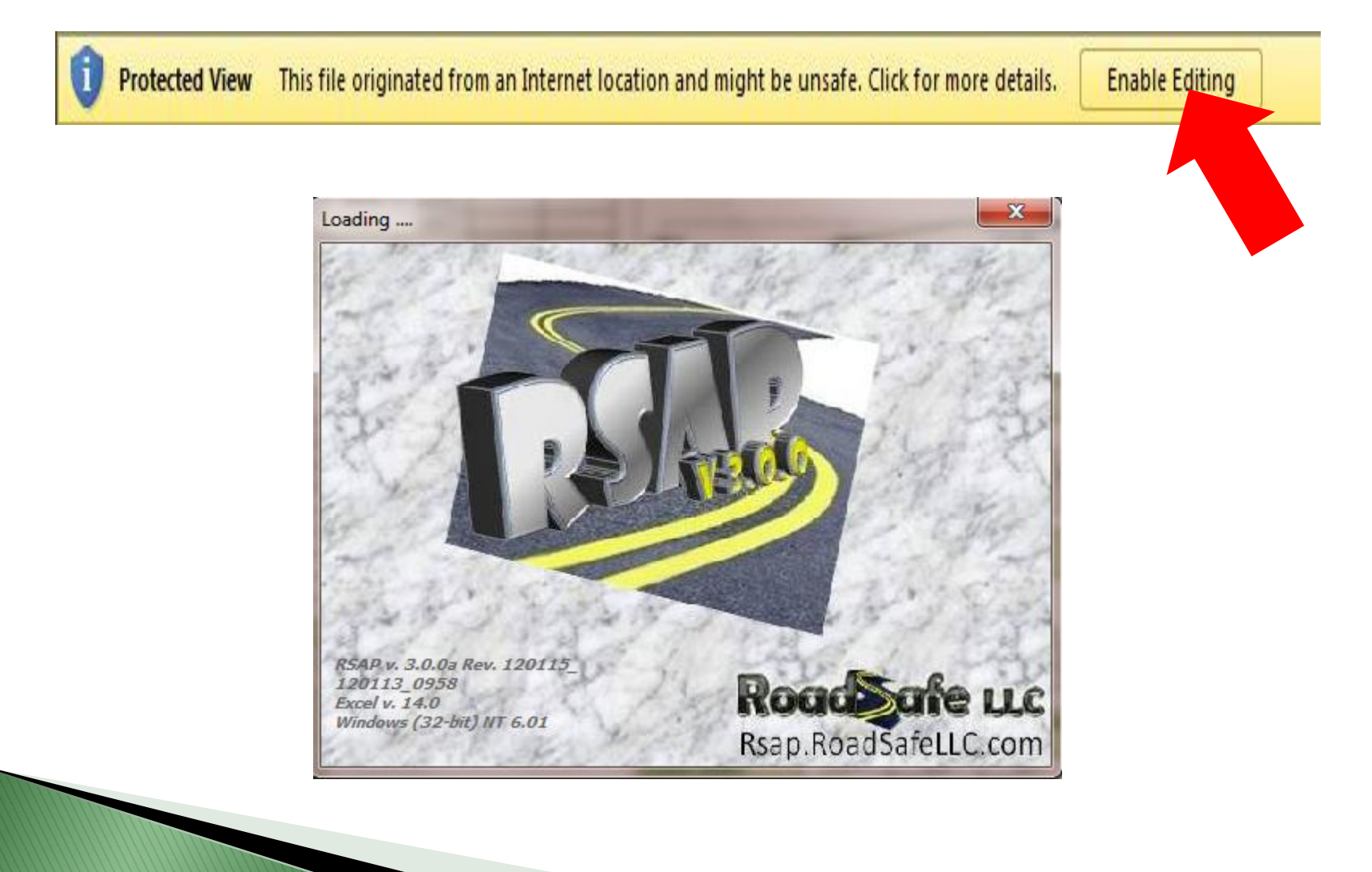

## **Example Problem**

#### Median Barrier Alternatives on a High-Speed, High-Volume Divided Highway

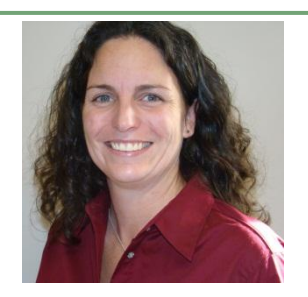

Christine E. Carrigan, P.E., Ph.D.

| RSAP 3.0.1 (     | release 130304)          |                       |                        |                                                                                                    |          | 0 2                               | × |
|------------------|--------------------------|-----------------------|------------------------|----------------------------------------------------------------------------------------------------|----------|-----------------------------------|---|
| RSAP Controls    |                          | ▼ (* <i>f</i> x       | Concrete Barrier Ex    | ample Problem                                                                                             |          |                                   | ^ |
| PROJECT          | Start a New              |                       |                        |                                                                                                    |          |                                   |   |
| TRAFFIC          | Project                  | 1                     |                        |                                                                                                    |          |                                   | - |
| HIGHWAY          | Open Existing<br>Project | RSAPv3_130304         | _concrete.xlsm         |                                                                                                    |          | • X                               | 3 |
| ALTERNATIVE      | 5 Clear User             |                       | <u>RS</u>              | AP PROJECT INFORMATION                                                                                    |          |                                   |   |
| X-SECTION        | Information              | BASIC INFORM          | IATION                 |                                                                                                    |          |                                   |   |
| ANALYZE          | Restore RSAP<br>Defaults | Today's date (i.e., r | un date)               | 3/5/2013 Notes                                                                                            |          |                                   |   |
| RESULTS          | 1                        | Title                 | Con                    | crete Barrier Example Problem See User's Manual Page 85 for a                                             |          |                                   |   |
| SETTINGS         | 1 📕                      | Design Life           |                        | 25 YRS                                                                                                    |          |                                   |   |
| HAZARDS          | 1 📕                      | Construction Year     |                        | 2003                                                                                                    |          |                                   |   |
|                  | í 📕                      | Rate of Return        |                        | 4 %                                                                                                    |          |                                   |   |
| N                | licrosoft Excel          |                       |                        |                                                                                                    | 52       | ר                                 |   |
| 14               | Incrosoft Excer          |                       |                        |                                                                                                    |          |                                   |   |
|                  | 🔥 The ce                 | l or chart that yo    | u are trying to chan   | ge is protected and therefore read-only.                                                                  |          |                                   |   |
|                  | 🔔 та та                  | diffy a protocted or  | all or chart first rom | ave protection using the Upprotect Sheet command (Review tab. Changes group). You may be promoted for a p | accured  |                                   |   |
| Change an        | 10110                    | uny a protected co    | and chart, histren     | ove protection using the onprotect sheet command (Review tab, changes group). Too may be prompted for a p | assworu. |                                   |   |
| values in t      |                          |                       |                        | OK                                                                                                    |          |                                   |   |
| cells or proceed | нер                      |                       | Dep                    | artmental Analyses 2009 Annual Revision," U.S. DOT, March 18,2009.                                        |          |                                   |   |
| by selecting     | Save SaveAs              |                       |                        | see http://regs.dot.gov                                                                                   |          |                                   |   |
| Tranic Into.     | Exit                     | RSAP Root Direct      |                        | rogram Files\RSADV3                                                                                       |          |                                   |   |
| TT               |                          |                       |                        |                                                                                                    |          |                                   |   |
| Alien            | 7                        |                       |                        |                                                                                                    |          |                                   |   |
|                  |                          |                       |                        | VELLOW. Lloss optored information                                                                         |          |                                   |   |
|                  |                          |                       |                        | TELLOW: User entered information.                                                                         |          |                                   |   |
|                  |                          |                       |                        | ROSE: Default data, can be edited                                                                         |          |                                   | Ŧ |
|                  |                          | Proje                 | ct Information / Traf  | fic Information / Road Segments / Alternatives / Severity / Cross-Section / Encr Fred, and Adj ji 4       |          |                                   | : |
| Ready 🛅          |                          |                       |                        |                                                                                                    |          |                                   | ÷ |
| 🔁 🤇              | ê 🚞 I                    |                       | Q 🚯 🛽                  | 🕯 🤊 🤹 🔶 🕹                                                                                                 |          | 8:23 AM<br>3/5/2 <mark>013</mark> | 3 |
|                  |                          |                       |                        | Note: Each term and input cell is defined                                                                 | in /     |                                   |   |
|                  |                          |                       |                        |                                                                                                    |          |                                   |   |
|                  |                          |                       |                        | the User's Manual.                                                                                        |          |                                   |   |
|                  |                          |                       |                        |                                                                                                    |          |                                   |   |

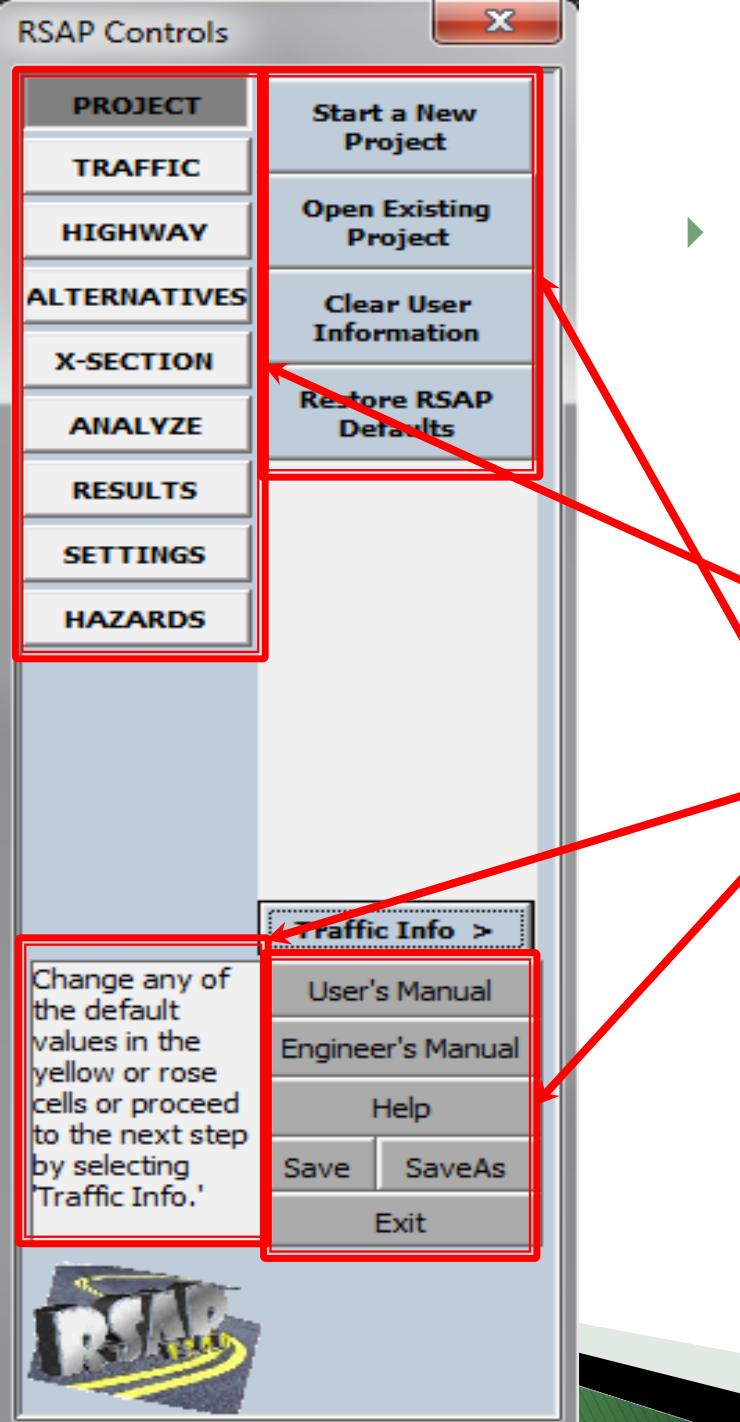

#### RSAP Controls

- Always on the left side of screen.
- Work flows from:
  - Top to bottom
  - Left to right
  - Correspond to each worksheet.
  - Button options change with the context of the worksheet.
- Hints about what to do next.

General purpose buttons - available all the time.

# Our Focus: Example Problem

- Entry of Project Data
  - Traffic characteristics
  - Highway types
  - Highway characteristics
  - Properly locating data
  - Roadside cross-section
- Analysis Settings
- Results

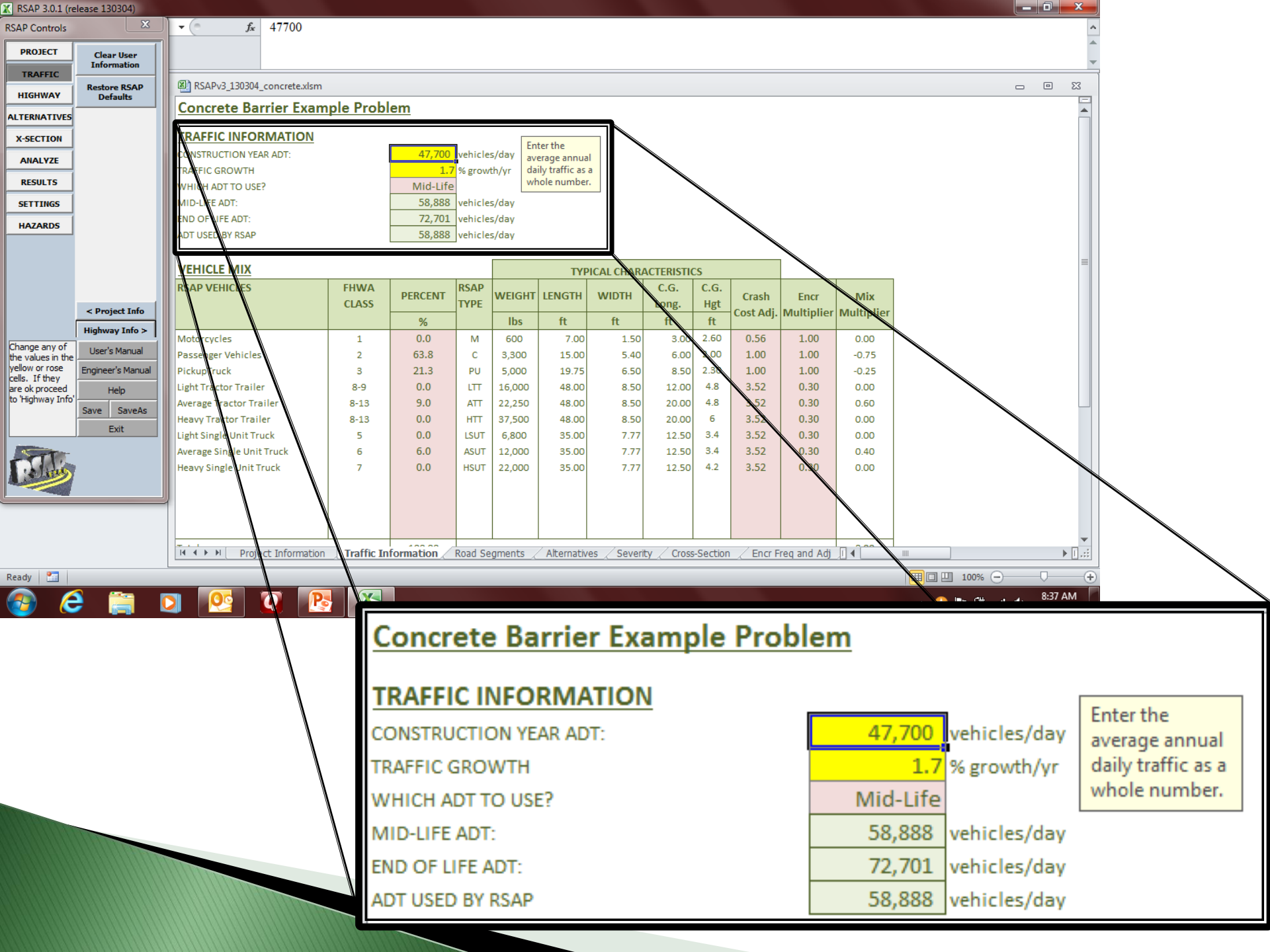

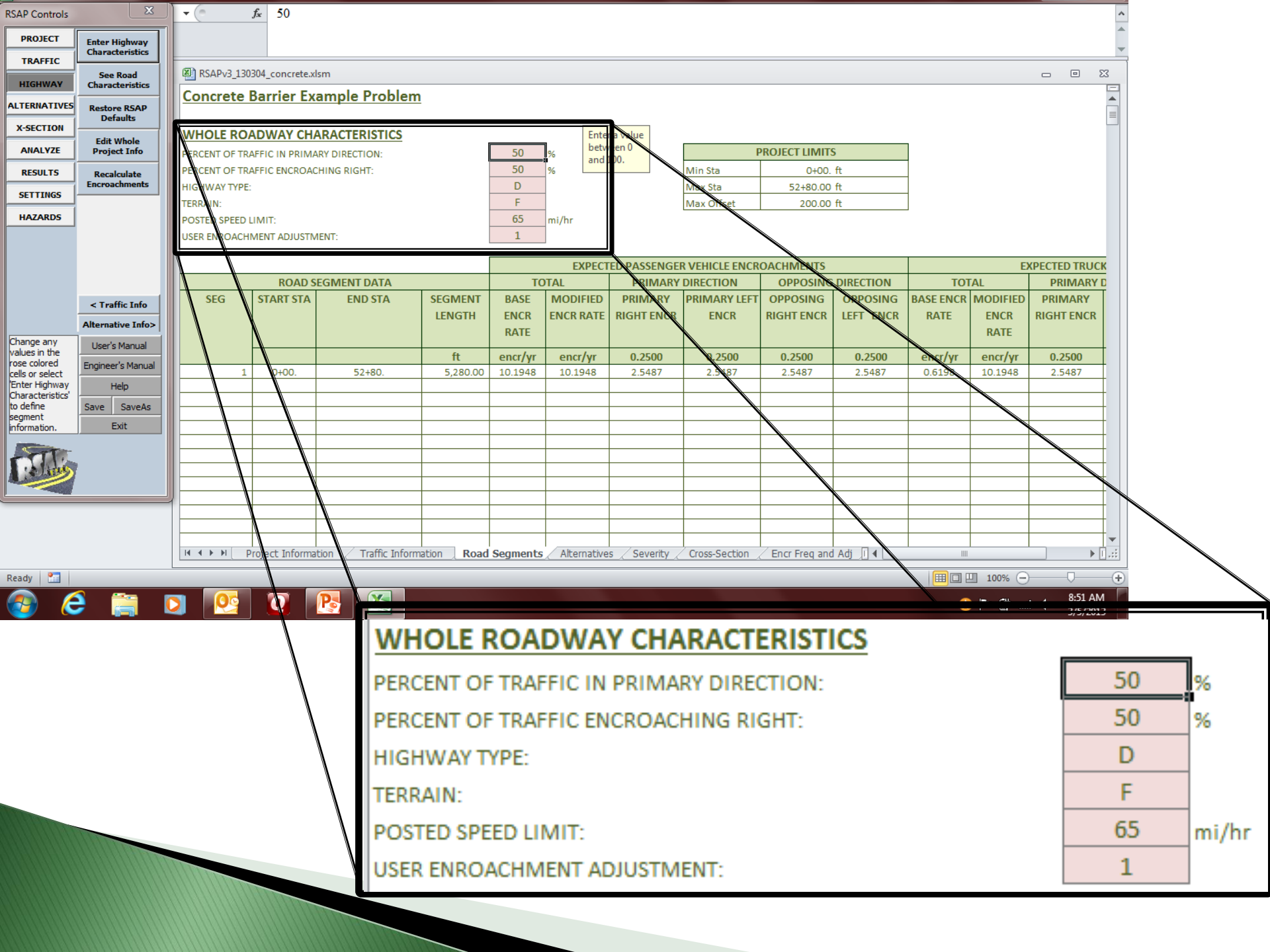

# Highway Types

- Undivided
- Divided
- One way

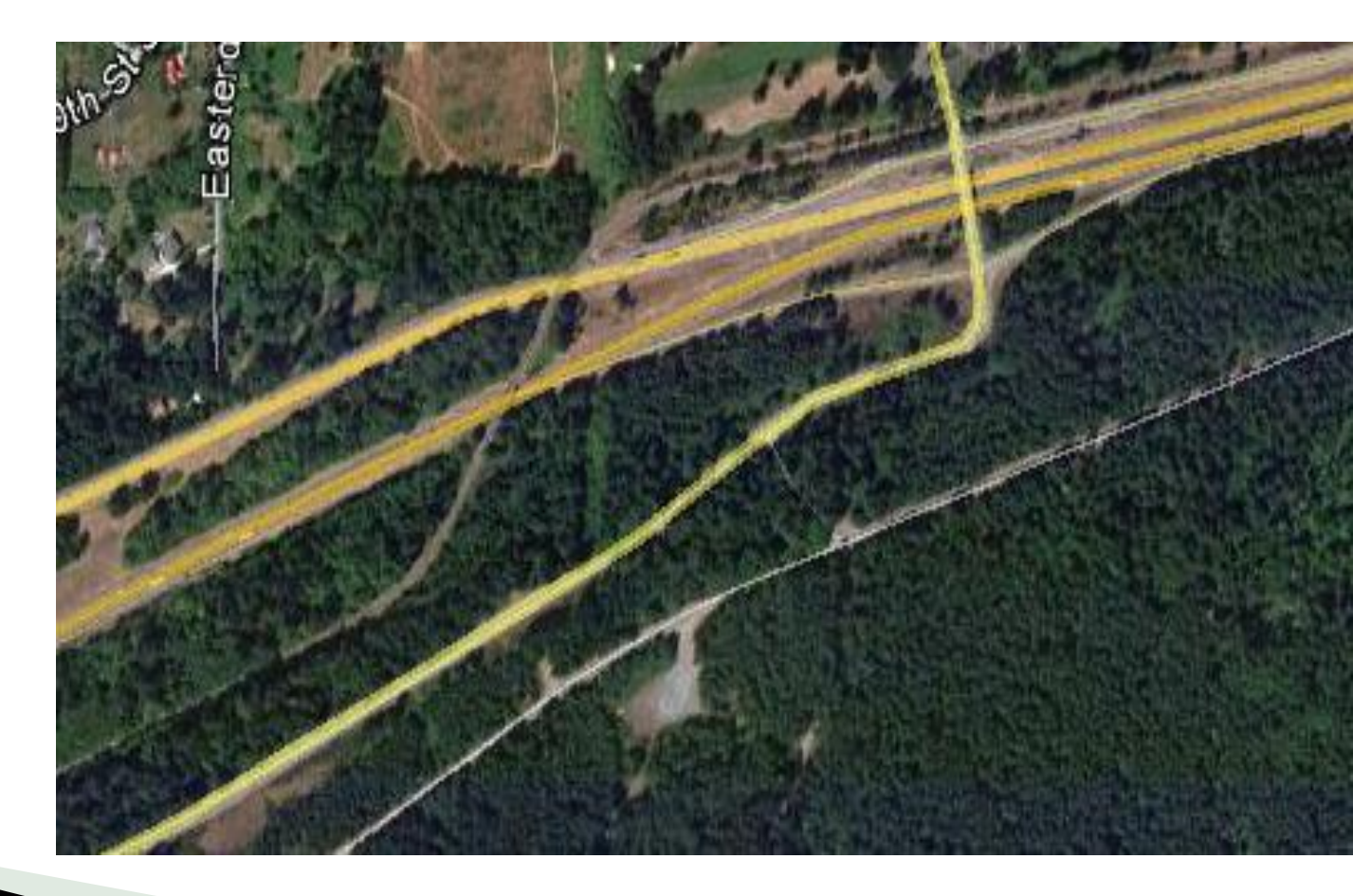

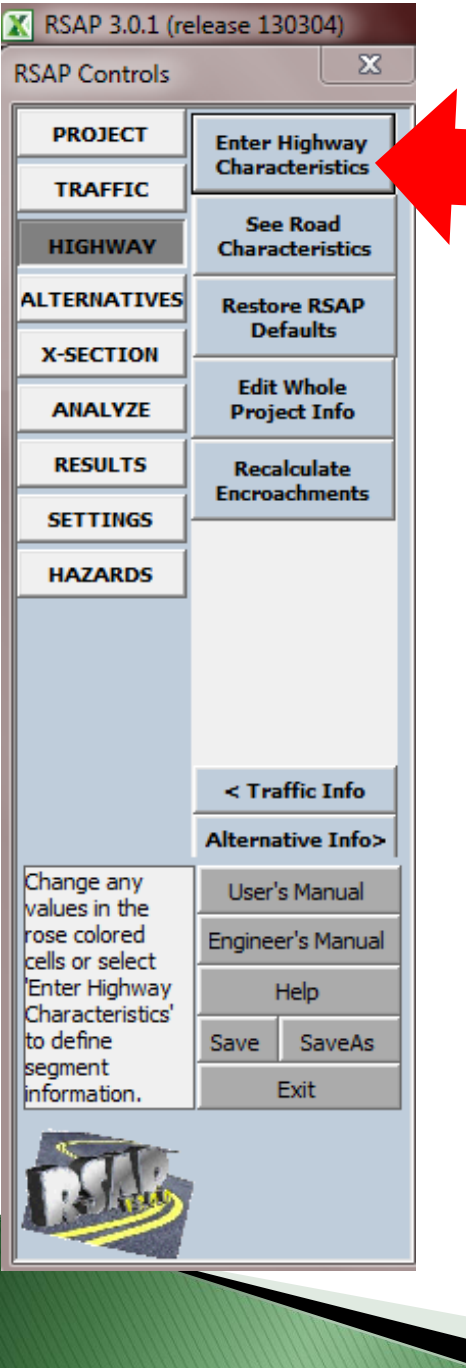

| 🖹 RSAP 3.0.1 (re  | lease 130304)               |               |                         |                        |                       |               |                         |               |          |
|-------------------|-----------------------------|---------------|-------------------------|------------------------|-----------------------|---------------|-------------------------|---------------|----------|
| RSAP Controls     | <b></b>                     | • (*          | <i>f</i> <sub>x</sub> 0 |                        |                       |               |                         |               |          |
| PROJECT           | Sagment Project             |               |                         |                        |                       |               |                         |               |          |
| TRAFFIC           | Segment Project             |               |                         |                        |                       |               |                         |               |          |
| HIGHWAY           | See Road<br>Characteristics | RSAPv3_130    | )304_concrete.x         | dsm                    |                       |               |                         |               |          |
| ALTERNATIVES      |                             | Concrete      | Barrier Ex              | ample Problem          | 1                     |               |                         |               |          |
| X-SECTION         |                             |               |                         |                        |                       |               |                         |               |          |
|                   | Clear User                  | WHOLE RO      | ADWAY CH                | ARACTERISTICS          |                       | 50            | 1                       |               | DROJEC   |
| ANALTZE           |                             | PERCENT OF TR | AFFIC IN PRIM           | ARY DIRECTION:         |                       | 50            | %                       | Min Sta       | PROJEC   |
| RESULTS           |                             | HIGHWAY TYPE  | AFFIC ENCROA            |                        |                       | D             | - 20                    | May Sta       |          |
| SETTINGS          |                             | TERRAIN:      |                         |                        |                       | F             | -                       | Max Offset    |          |
| HAZARDS           |                             | POSTED SPEED  | LIMIT:                  |                        |                       | 65            | mi/hr                   |               |          |
|                   |                             | USER ENROACH  | IMENT ADJUSTN           | MENT:                  |                       | 1             |                         |               |          |
|                   |                             | USER-ENTER    | D CHARACTE              | RISTICS                |                       |               |                         |               |          |
|                   |                             |               |                         | Tota                   | I segments =          |               | RSAP DEFAULT HIC        | SHWAY CHARAC  | TERISTIC |
|                   |                             |               |                         |                        | 0                     |               |                         |               |          |
|                   | < Traffic Info              | START         | END                     |                        |                       |               | DIVIDI                  | ED HIGHWAYS   |          |
|                   | Alternative Info>           | STATION       | STATION                 | KEYWORD                | VALUE                 | SEG.          |                         |               |          |
| Enter the road    | User's Manual               | 0+00.         | 52+80.                  | LANES TOTAL            | <ul><li>▼ 4</li></ul> |               | ACCESS DENSITY          | 0             | poir     |
| the yellow cells. | Engineer's Manual           | 0+00.         | 52+80.                  | LNWIDTH                | 2                     |               |                         | 4             |          |
| When finished     | Help                        | 0100.         | J2100.                  | MED_SHLR_WIDTH         |                       |               |                         | 10            |          |
| Project.'         |                             |               |                         | PRM_CURV_RAD           |                       |               | MED WIDTH               | 30            |          |
|                   | Save SaveAs                 |               |                         | PRM_NUM_LNS            |                       |               | PRM_CURV_RAD            | т             |          |
|                   | Exit                        |               |                         | RMBLSTRIP              |                       |               | PRM_GRADE               | 0             |          |
|                   |                             |               |                         | RSAPv3 in              | cludes                | many          | PRM_NUM_LNS             | 2             |          |
| 1000              |                             |               |                         | drondown               | monue                 | that          | RMBLSTRIP               | FALSE         | TRUE     |
|                   |                             |               |                         | ulopuowi               | menus                 | tilat         |                         | 6             |          |
|                   |                             | 1             |                         | the appro              | priate i              | <u>nput c</u> | ptions.                 |               |          |
|                   |                             |               |                         |                        |                       |               | -                       |               |          |
|                   |                             |               |                         |                        |                       |               | l                       |               |          |
|                   |                             |               | Project Informa         | ation / Traffic Inform | ation <b>Road</b>     | Segments      | Alternatives / Severity | Cross-Section | <u> </u> |

Ready 🔚

### Highway Characteristics: prm\_curv\_rad (feet)

0+00 to 30+00 -1000 30+00 to 45+00 T 45+00 to 52+80 +1000

> Negative Curve Radius

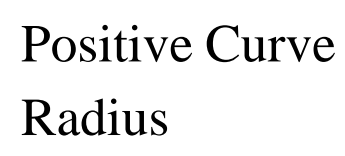

**INCREASING STATION** 

i.e., primary direction)

### Highway Characteristics: prm\_grade (percent)

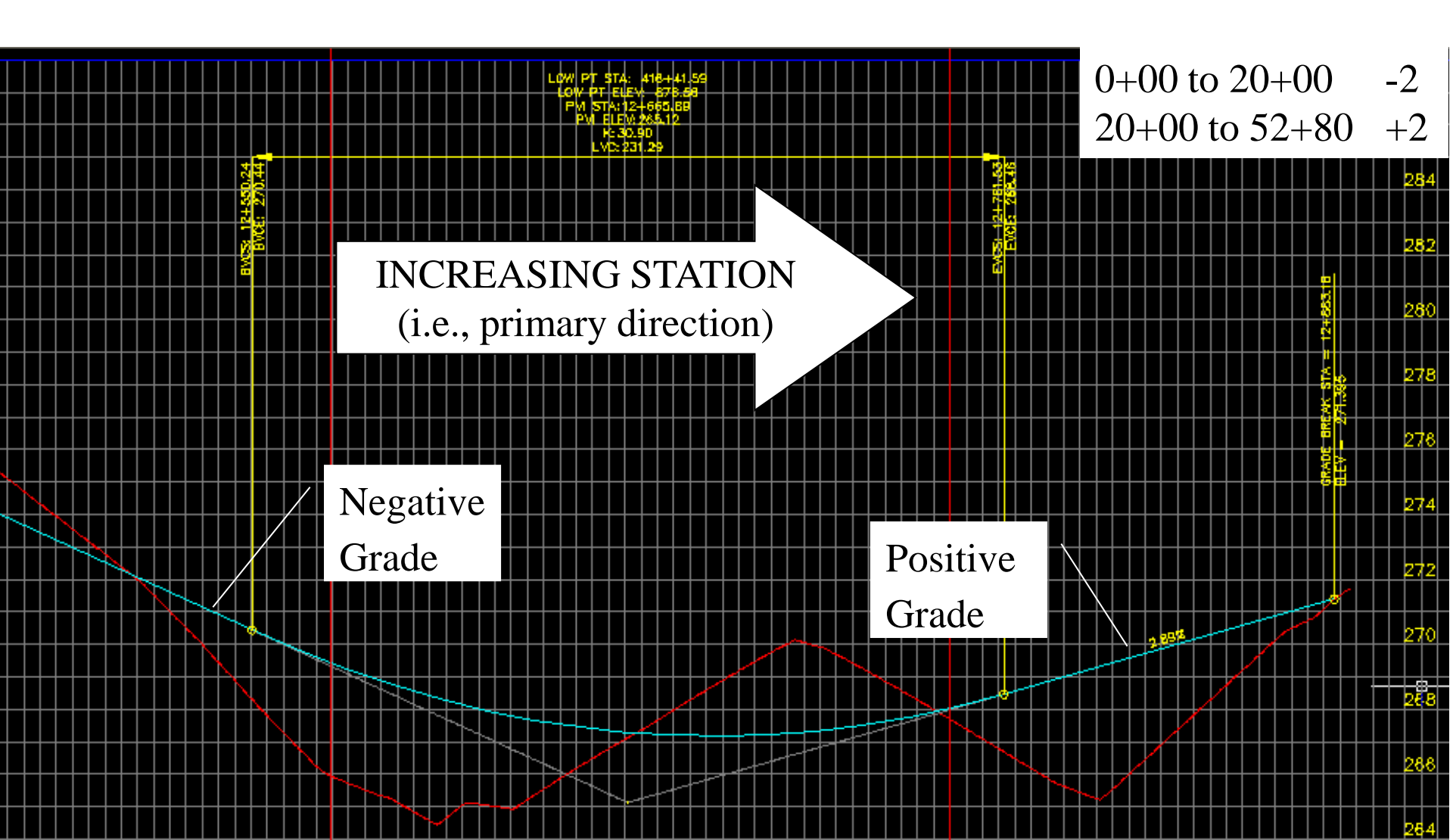

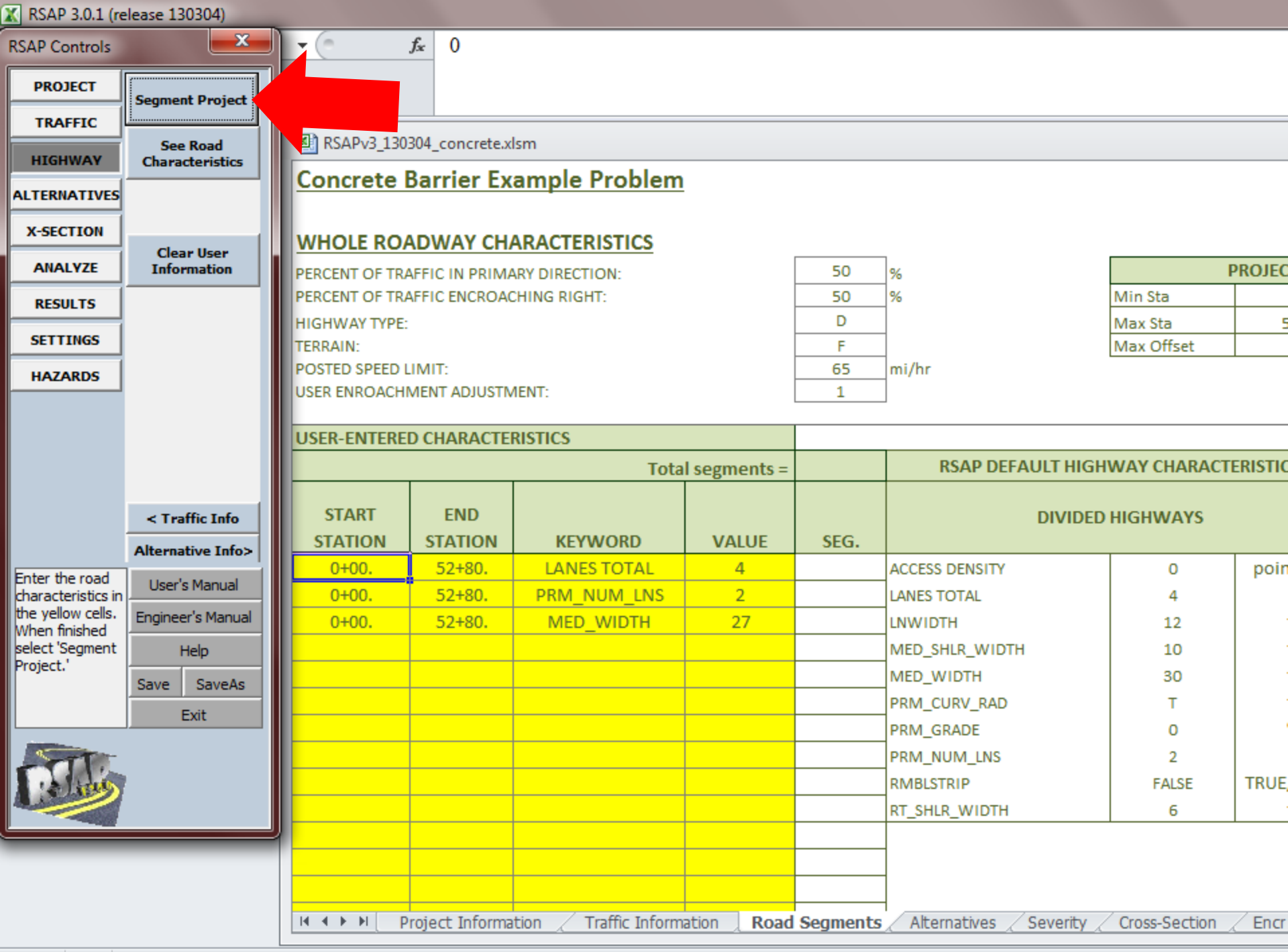

Ready Part

| RSAP Controls                                                 | concrete.xlsm                    |                   |          |             |                |               |               |               |              |          |      |       | Σ3        |
|---------------------------------------------------------------|----------------------------------|-------------------|----------|-------------|----------------|---------------|---------------|---------------|--------------|----------|------|-------|-----------|
| PROJECT Segment Project Concrete Bar                          | rier Example Problem             |                   |          |             |                |               |               |               |              |          |      |       | *         |
| TRAFFIC                                                       |                                  |                   |          |             |                |               |               |               |              |          |      |       |           |
| See Encr WHOLE ROADV                                          | NAY CHARACTERISTICS              |                   |          |             |                |               |               |               |              |          |      |       |           |
| PERCENT OF TRAFFIC                                            | C IN PRIMARY DIRECTION:          |                   | 50       | %           |                | F             | ROJECT LIMIT  | S             |              |          |      |       |           |
| PERCENT OF TRAFFIC                                            | C ENCROACHING RIGHT:             |                   | 50       | %           |                | Min Sta       | 0+00.         | ft            |              |          |      |       |           |
| X-SECTION HIGHWAY TYPE:                                       |                                  |                   | D        |             |                | Max Sta       | 52+80.00      | ft            |              |          |      |       |           |
| ANALYZE Clear User TERRAIN:<br>Information POSTED SPEED LIMIT | T.                               |                   | F 65     | mi/hr       |                | Max Offset    | 200.00        | ft            |              |          |      |       |           |
| RESULTS USER ENROACHMENT                                      | T ADJUSTMENT:                    |                   | 1        | ,           |                |               |               |               |              |          |      |       |           |
| SETTINGS                                                      |                                  |                   |          |             | RO             | AD CHARACTER  | ISTICS TABLE  |               |              |          |      |       |           |
| HAZARDS                                                       | OF ROAD SEGMENTS:                | 1                 |          |             |                |               | ROAI          | O CHARACTERIS | TICS BY SEGI | MENT     |      |       |           |
|                                                               | WHOLE ROAD                       | CHARACTERIS       | STICS    |             |                | PRI           | MARY DIRECT   | ON            | MED          | IAN      |      | NON   | <u> -</u> |
|                                                               |                                  | ADT               | SPEED    | TERRAIN     | TOTAL          | PRIM DIR      | PRIM DIR      | LNS IN PRIM   | MEDIAN       | MEDIAN   | LANE | WIDTH |           |
|                                                               |                                  |                   | LIMIT    |             | NUMBER OF      | GRADE         | CURVE         | DIR           | WIDTH        | SHLDR    |      |       |           |
| SEG                                                           | STATIONS                         |                   |          |             | LANES          |               | RADIUS        |               |              | WIDTH    |      |       | T         |
| < Traffic Info                                                |                                  |                   |          |             |                |               | F             | RSAP DEFAULTS |              |          |      |       | T         |
| Alternative Info>                                             |                                  | 58,888            | 65       | F           | 4              | 0             | Т             | 2             | 30           | 10       | 1    | .2    | +         |
| Enter the road                                                | START END                        | veh / day         | mi / hr  | F/M/R       |                | %             | ft            |               | ft           | ft       | f    | ť     | 4         |
| characteristics in1                                           | 0+00. 52+80.                     | 58,888            | 65       | F           | 4              | 0             | Т             | 2             | 27           | 10       | 1    | .2    | +         |
| When finished                                                 |                                  |                   |          |             |                |               |               |               |              |          |      |       | +         |
| select 'Segment Help                                          |                                  |                   |          |             |                |               |               |               |              |          |      |       | Ī         |
| Save SaveAs                                                   |                                  |                   |          |             |                |               |               |               |              |          |      |       | +         |
| Exit                                                          |                                  |                   |          |             |                |               |               |               |              |          |      |       | +         |
|                                                               |                                  |                   |          |             |                |               |               |               |              |          |      |       | +         |
|                                                               |                                  |                   |          |             |                |               |               |               |              |          |      |       | Ţ         |
|                                                               |                                  |                   |          |             |                |               |               |               |              |          |      |       |           |
| II I I Projec                                                 | ct Information 📿 Traffic Informa | ation <b>Road</b> | Segments | Alternative | s 🖉 Severity 🦯 | Cross-Section | Encr Freq and | d Adj _I ◀    |              | •        |      |       | •i        |
| Ready 🔚                                                       |                                  |                   |          |             |                |               |               |               |              | I 100% ⊖ | )    | 0     | -(1       |

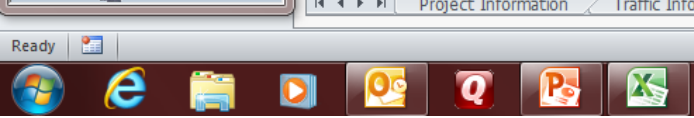

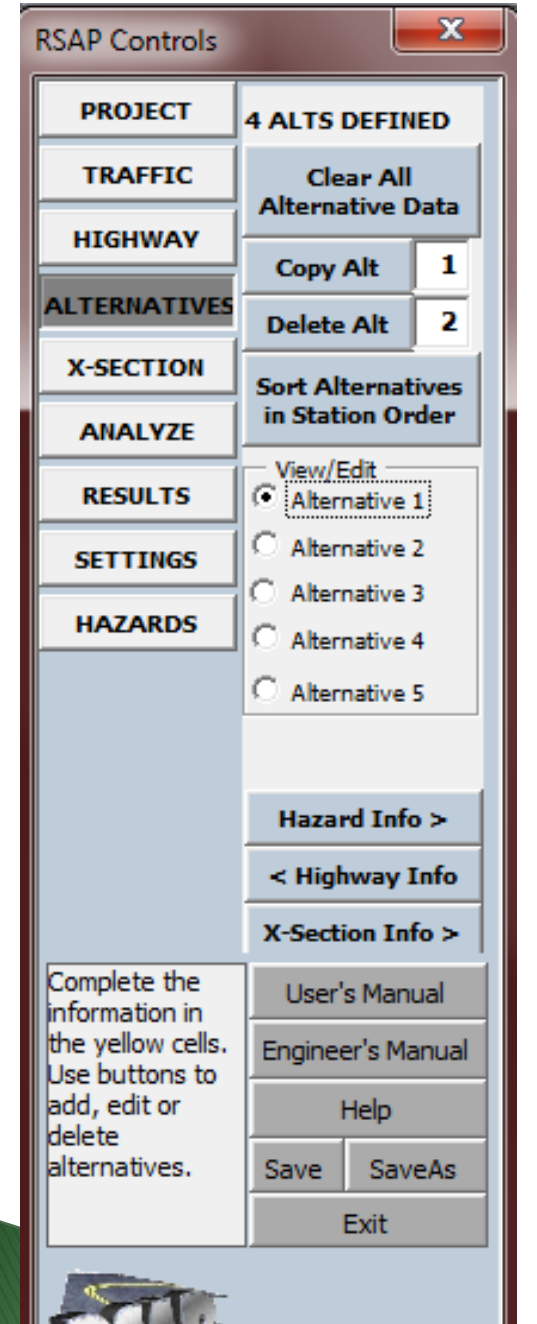

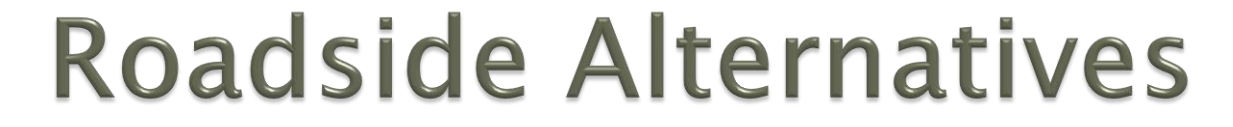

- RSAPv3 will evaluate up to five alternatives with up to 25 segments at one time.
- Enter from lowest to highest construction cost.
  - Alternative 1: Unprotected median
  - Alternative 2: W-beam median
  - Alternative 3: TL-3+ concrete median
  - Alternative 4: TL5 NJ Shape median

# Locating Hazards

Baseline at center of a divided highway. Concrete median offset = 0' Concrete median width = 32" Median edge offset = 13.5'L and 13.5'R

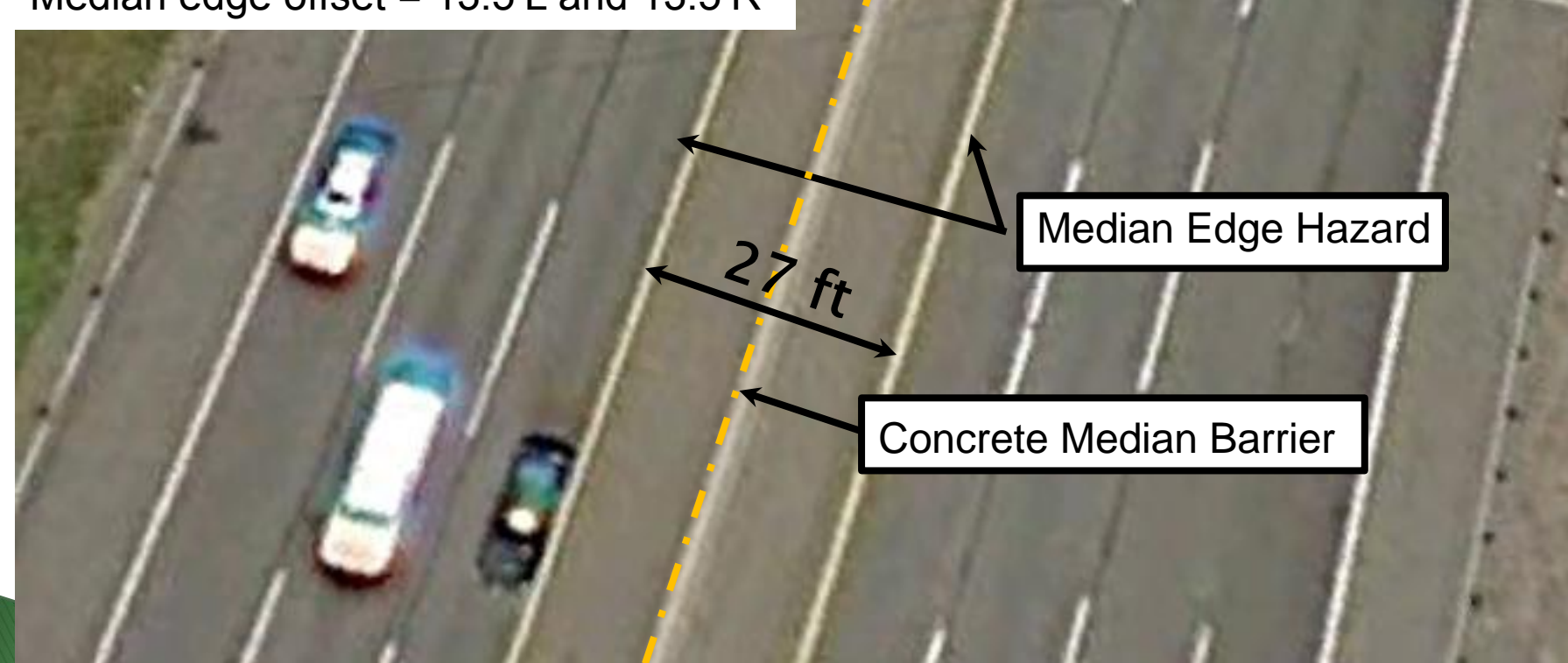

| RSAP Controls                  |          | <b>x</b>    | RSAPv3_130304_concret                    | e.xlsm                           |                                               |      |           |                  |           |              |               |            |
|--------------------------------|----------|-------------|------------------------------------------|----------------------------------|-----------------------------------------------|------|-----------|------------------|-----------|--------------|---------------|------------|
| PROJECT                        |          | DEEINED     | ROADSIDE FEATURES FO                     | R ALTERNATIVE NUMBER:            |                                               |      |           |                  |           |              |               | 1          |
| TRAFFIC                        | Clas     |             | ALTERNATIVE NAME                         |                                  | Unprotecte                                    | d M  | edian     |                  |           | DEFAULT X-S  | SECTION       | All Flat   |
|                                | Alterna  | tive Data   | CONSTRUCTION COST                        |                                  | \$                                            |      | -         | ANNUAL MAIN      | ANCE COST | ANCE COST \$ |               |            |
| HIGHWAY                        | Сору     | Alt 1       |                                          |                                  | z                                             |      | F         |                  |           |              |               |            |
| ALTERNATIVES                   | Delete   | Alt 2       |                                          |                                  |                                               | 閚    | FFSE      | NOL              | ш         | SET          | IER           |            |
| X-SECTION                      | Sort Alt | ernatives   |                                          |                                  | Ts                                            | TSI  | Ê         | STA              | S D       | OFF          | W             | щ          |
| ANALYZE                        | in Stati | on Order    | GENERAL HAZARD TY                        | SPECIFIC HAZARD                  | STAR                                          | STAR | STAR      | END              | END       | END          | PARA          | VALU       |
| RESULTS                        | Alterr   | native 1    |                                          |                                  | STATIONS                                      |      | ft        | STATIONS         |           | ft           |               |            |
| SETTINGS                       | C Alterr | native 2    | SpecialEdge                              | EdgeOfMedian                     | 0+00.                                         | R    | R         | 52+80.00         | R         | 13.5         |               |            |
|                                | C Alterr | native 3    | SpecialEdge                              |                                  | ▼ 0+00.                                       | L    | 13.5      | 52+80.00         | L         | 13.5         |               | ~          |
| HAZARDS                        | C Alterr | native 4    | Guardrails_Rigid<br>Guardrails_SemiRigid |                                  | <u>×                                     </u> |      |           |                  |           |              |               |            |
|                                | C Alterr | native 5    | MedianBarriers_Flexible                  | BridgeEdge_LowHaz                | =                                             |      | _         |                  |           |              |               |            |
|                                |          |             | MedianBarriers_SemiRigid                 | ClearZoneFence                   |                                               |      | <b>E</b>  | nter the offset  | as a      | decimal numb | per from 0 to | 200.       |
|                                | Hazar    | d Info >    | PoleTreeSign<br>SpecialEdge              | EdgeOfMedian<br>GenericRigidWall |                                               |      | ~         |                  | _         |              |               |            |
|                                | < High   | way Info    | TerminalEnds                             | Rock Ledge                       | <b>T</b>                                      |      |           | Retry            | Can       |              | Help          |            |
|                                | X-Secti  | on Info >   |                                          | Menu options                     | are                                           |      | V         | Vas this informa | tion      | helpful?     |               |            |
| Complete the<br>information in | User's   | s Manual    |                                          | context sensi                    | tivo                                          |      |           |                  |           | 1            |               |            |
| the yellow cells.              | Enginee  | er's Manual |                                          | CONCEAL SCHOL                    |                                               |      | lost i    | nput c           | el        | is inc       | lude          |            |
| add, edit or                   | H        | Help        |                                          |                                  |                                               | e    | rror      | checkii          | าด        | and          | will          |            |
| alternatives.                  | Save     | SaveAs      |                                          |                                  |                                               | n    | otifv     | vou if           | V         | ou en        | ter           |            |
|                                | E        | Exit        |                                          |                                  |                                               |      | avalie    | , o di inform    | 7         |              |               |            |
|                                |          |             |                                          |                                  |                                               |      | IValle    |                  |           | ation        |               |            |
| CTT I                          |          |             |                                          |                                  |                                               |      |           |                  |           |              |               |            |
| LOURS                          |          |             |                                          |                                  |                                               |      |           |                  |           |              |               |            |
|                                | _        |             | Project Infor                            | mation / Traffic Informatio      | n 🔏 Road S                                    | egm  | ents 🔤 Al | ternatives /     | Sev       | verity 🖉 Cr  | oss-Section   | / Encr Fre |

Ready 🔚

c

RSAPv3\_130304\_concrete.xlsm

| PROJECT                        |                               |                             |                  |               |      |            |              |      |         |              | 2        |
|--------------------------------|-------------------------------|-----------------------------|------------------|---------------|------|------------|--------------|------|---------|--------------|----------|
|                                | 4 ALTS DEFINED                | ALTERNATIVE NAME            |                  | W-Beam M      | edia | an Barrier |              |      | DEFAULT | X-SECTION    | All Flat |
| TRAFFIC                        | Clear All<br>Alternative Data | CONSTRUCTION COST           |                  | \$ 281,878.00 |      |            |              |      |         | \$           | 500.00   |
| HIGHWAY                        | Conv Alt 1                    |                             |                  | z             |      |            |              |      |         |              |          |
| ALTERNATIVES                   | Delete Alt 2                  |                             |                  | OITA          | ш    | FSET       | NOL          |      | 닚       | 뛷            |          |
| X-SECTION                      | Sort Alternatives             |                             |                  | ΠST           | TSIL | τoF        | STAT         | SIDE | OFFS    | ME           | щ        |
| ANALYZE                        | in Station Order              | GENERAL HAZARD TYPE         | SPECIFIC HAZARD  | STAR          | STAR | STAR       | END          | END  | END     | PAR          | VALL     |
| RESULTS                        | C Alternative 1               |                             |                  | STATIONS      |      | ft         | STATIONS     | -    | ft      | _            | -        |
| SETTINGS                       | Alternative 2                 | SpecialEdge                 | EdgeOfMedian     | 0+00.         | R    | 13.5       | 52+80.00     | R    | 13.5    |              |          |
| Serrings                       | C Alternative 3               | SpecialEdge                 | EdgeOfMedian     | 0+00.         | L    | 13.5       | 52+80.00     | L    | 13.5    |              |          |
| HAZARDS                        | C Alternative 4               | MedianBarriers_SemiRigid    | . <mark></mark>  | <u>0+00.</u>  | L    | 0          | 52+80.00     | L    | 0       | Width (in.)  | 24       |
|                                | C Alternative 5               | Guardrails_Rigid            | TL3WbeamMB       |               |      |            |              |      |         |              |          |
|                                |                               | MedianBarriers_Flexible     |                  |               |      |            |              |      |         |              |          |
|                                |                               | MedianBarriers_Rigid        | <b>.</b>         |               |      |            |              |      |         |              |          |
|                                | Hazard Info >                 | PoleTreeSign                | E                |               |      |            |              |      |         |              |          |
|                                | < Highway Info                | SpecialEdge<br>TerminalEnds | <b>*</b>         |               |      |            |              |      |         |              |          |
|                                | X-Section Info >              |                             |                  |               |      |            |              |      |         |              |          |
| Complete the<br>information in | User's Manual                 |                             |                  |               |      |            |              |      |         |              |          |
| the yellow cells.              | Engineer's Manual             |                             |                  |               |      |            |              |      |         |              |          |
| add, edit or                   | Help                          |                             |                  |               |      |            |              |      |         |              |          |
| alternatives.                  | Save SaveAs                   |                             |                  |               |      |            |              |      |         |              |          |
|                                | Exit                          |                             |                  |               |      |            |              |      |         |              |          |
|                                |                               |                             |                  |               |      |            |              |      |         |              |          |
| ATT.                           |                               |                             |                  |               |      |            |              |      |         |              |          |
| 100                            |                               |                             |                  |               |      |            |              |      |         |              |          |
|                                |                               | H A N Broject Informatio    | Traffic Informat | ion / Pood    | Soc  | monte      | Altornativos |      | ovority | Cross Soctio | n Encr   |

| RSAP Controls |                 | ×   | RSAPv3_13030                                                    |
|---------------|-----------------|-----|-----------------------------------------------------------------|
| PROJECT       | 4 ALTS DEFIN    | ED  |                                                                 |
| TRAFFIC       |                 |     | ALTERNATIVE NAM                                                 |
| Hourie        | Alternative D   | ata | CONSTRUCTION C                                                  |
| HIGHWAY       | Copy Alt        | 1   |                                                                 |
| ALTERNATIVES  | Delete Alt      | 2   |                                                                 |
| X-SECTION     | Sort Alternati  | ves |                                                                 |
| ANALYZE       | in Station Ord  | ler | GENERAL HAZ                                                     |
| RESULTS       | C Alternative 1 |     | GENERAL                                                         |
| SETTINGS      | C Alternative 2 |     | SpecialEdge                                                     |
|               | C Alternative 3 |     | SpecialEdge                                                     |
| HAZARDS       | Alternative 4   |     | MedianBarriers                                                  |
|               | C Alternative 5 |     | Guardrails_Rigid<br>Guardrails_SemiRigid<br>MedianBarriers_Flex |

Complete the information in the yellow cells. Use buttons to add, edit or delete alternatives.

4\_concrete.xlsm

|                                                                     |                                                                                                    |                                                             |              |           |              |                    |          |            |             | 4        |
|---------------------------------------------------------------------|----------------------------------------------------------------------------------------------------|-------------------------------------------------------------|--------------|-----------|--------------|--------------------|----------|------------|-------------|----------|
| ALTS DEFINED                                                        | ALTERNATIVE NAME                                                                                                    |                                                             | TL5 NJ Shap  | e Bi      | arrier       |                    |          | DEFAULT    | X-SECTION   | All Flat |
| Clear All<br>Alternative Data                                       | CONSTRUCTION COST                                                                                                    | 1                                                           | \$           | 72        | 27,716.00    |                    |          |            | \$          | -        |
| Copy Alt 1<br>Delete Alt 2<br>Sort Alternatives<br>in Station Order | GENERAL HAZARD TYPE                                                                                                    | SPECIFIC HAZARD<br>TYPE                                     | STARTSTATION | STARTSIDE | START OFFSET | <b>END STATION</b> | END SIDE | END OFFSET | PARAMETER   | VALUE    |
| C Alternative 1                                                     |                                                                                                    |                                                             | STATIONS     | _         | π            | STATIONS           | _        | π          |             |          |
| C Alternative 2                                                     | SpecialEdge                                                                                                    | EdgeOfMedian                                                | 0+00.        | ĸ         | 13.5         | 52+80.00           | к        | 13.5       |             |          |
| C Alternative 3                                                     | SpecialEdge                                                                                                    | EdgeOfMedian                                                | 0+00.        | L         | 13.5         | 52+80.00           | L        | 13.5       |             |          |
| Alternative 4                                                       | MedianBarriers_Rigid                                                                                                    | TL5NJshapeMB                                                | 0+00.        | L         | 0            | 52+80.00           | L        | 0          | Width (in.) | 32       |
| C Alternative 5                                                     | Guardraiis_Rigid<br>Guardraiis_SemiRigid<br>MedianBarriers_Flexible<br>MedianBarriers_Rigid<br>MedianBarriers_SemiDigid | TL3+FShapeMB<br>TL3+NJShapeMB<br>TL3FShapeMB<br>TL3FShapeMB |              |           |              |                    |          |            |             |          |
| Hazard Info >                                                       | PoleTreeSign                                                                                                    | TL5FShapeMB                                                 |              |           |              |                    |          |            |             |          |
| < Highway Info                                                      | SpecialEdge<br>TerminalEnds                                                                                             | TL5NJshapeMB                                                |              |           |              |                    |          |            |             |          |
| X-Section Info >                                                    |                                                                                                    |                                                             |              |           |              |                    |          |            |             |          |
| User's Manual                                                       |                                                                                                    |                                                             |              |           |              |                    |          |            |             |          |
| Engineer's Manual                                                   |                                                                                                    |                                                             |              |           |              |                    |          |            |             |          |
| Help                                                                |                                                                                                    |                                                             |              |           |              |                    |          |            |             |          |
| Save SaveAs                                                         |                                                                                                    |                                                             |              |           |              |                    |          |            |             |          |
| Exit                                                                |                                                                                                    |                                                             |              |           |              |                    |          |            |             |          |
|                                                                     |                                                                                                    |                                                             |              |           |              |                    |          |            |             |          |
|                                                                     |                                                                                                    |                                                             |              |           |              |                    |          |            |             |          |
|                                                                     |                                                                                                    |                                                             |              |           |              |                    |          |            |             |          |

# Locating Data

- Station → Measured longitudinally in Stations in the Primary Direction.
- Offset→ Measured as a distance left or right from the BASELINE.
- The baseline is different for different highway types.

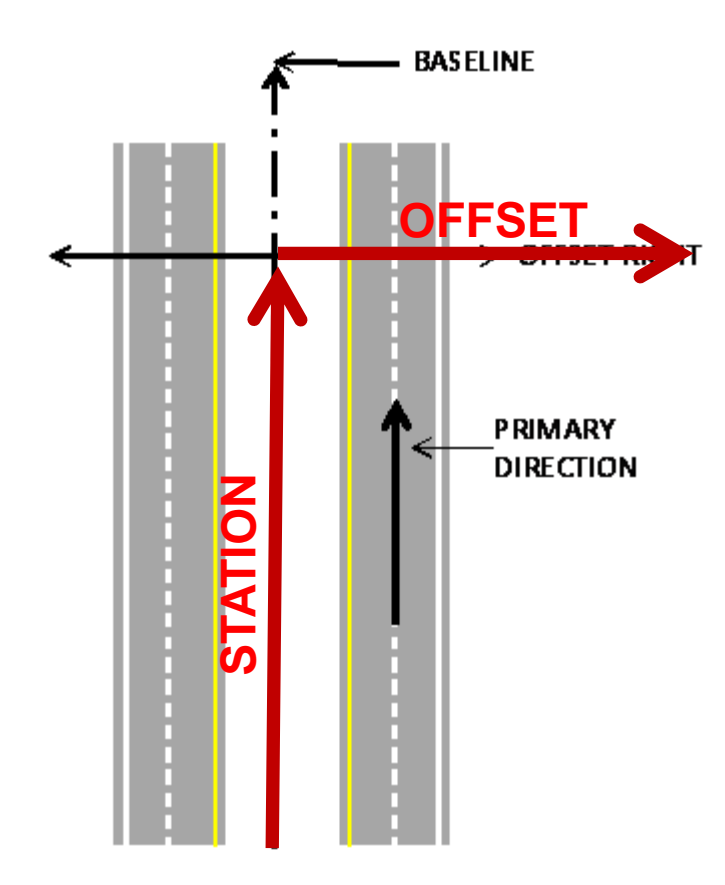

#### **4 LANE DIVIDED**

The baseline runs along the center-line of the median in the direction of increasing stationing. All objects are located as being a distance to the left or right of the base line.

# **Locating Data**

- Station→ Measured longitudinally in Stations in the Primary Direction.
- Offset→ Measured as a distance left or right from the BASELINE.

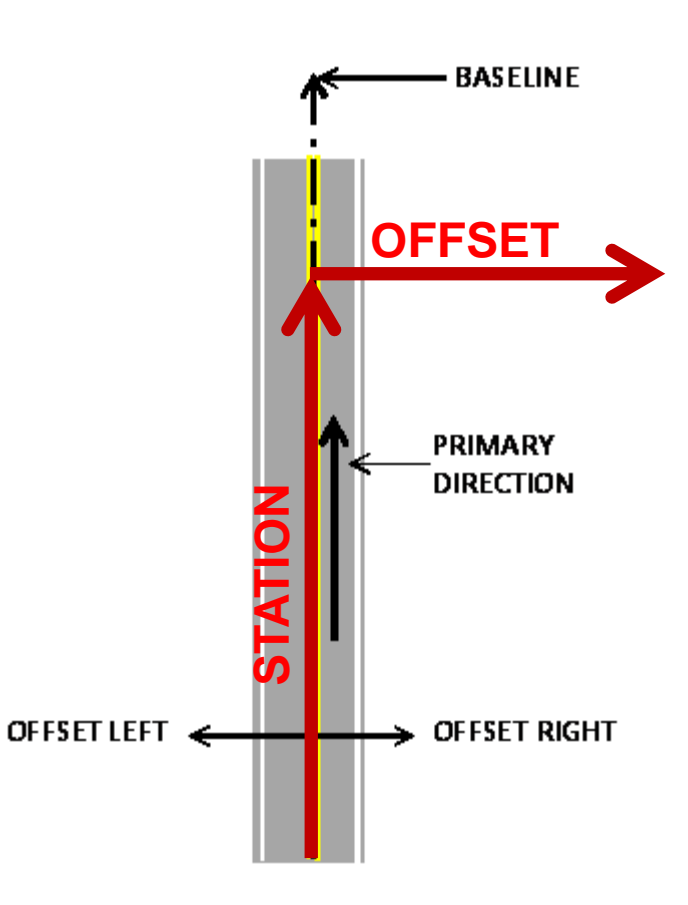

#### 2 LANE UNDIVIDED

The baseline runs along the center-line of the undivided highway in the direction of increasing stationing. All objects are located as being a distance to the left or right of the base line.

# Locating Data

- Station→ Measured longitudinally in Stations in the Primary Direction.
- Offset → Measured as a distance left or right from the BASELINE.

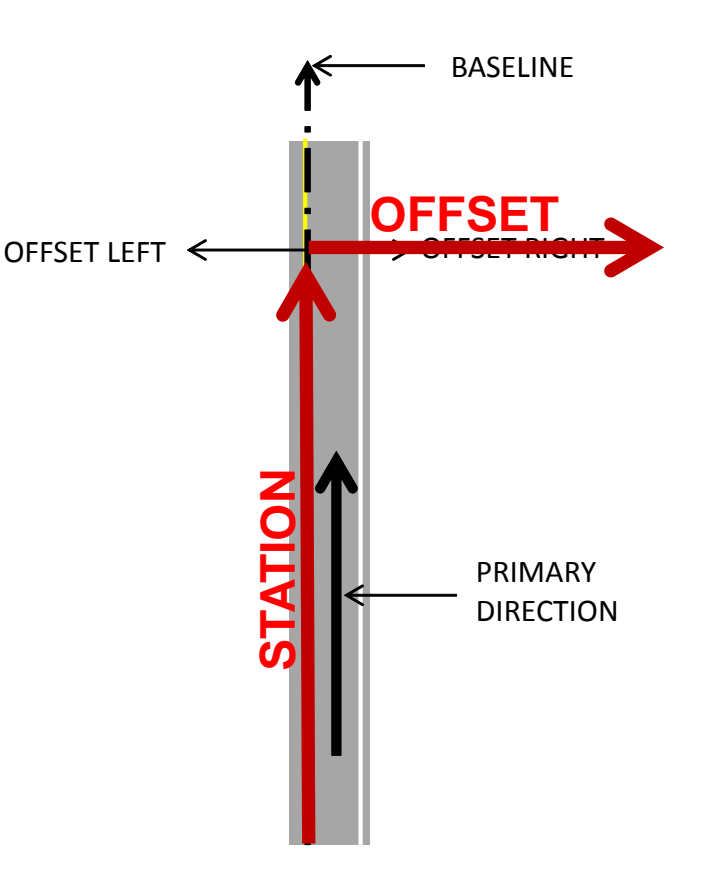

#### ONE WAY

The baseline runs along the left lane edge of the one-way road in the direction of increasing stationing. All objects are located as being a distance to the left or right of the base line. Use one-way roads for ramps or divided highways with independent alignments.

## Locating Hazards

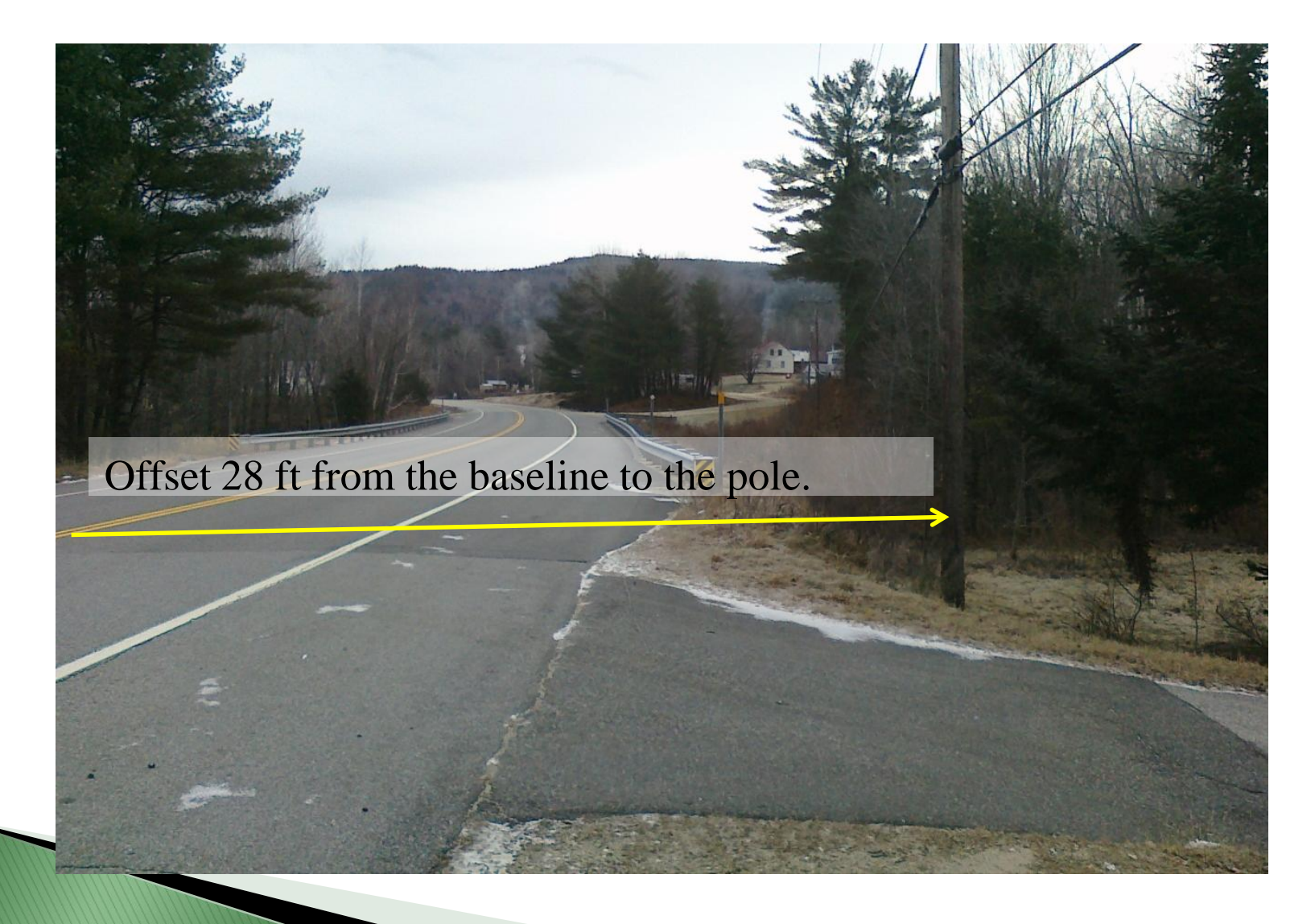

## Locating hazards

# W-beam hazard with begin and end station and offset.

Offset 20 feet right from the baseline to the terminal hazard.

Note: 7

Terminal length-of-need defined as w-beam hazard.

#### Locating Hazards Baseline is always in middle of road

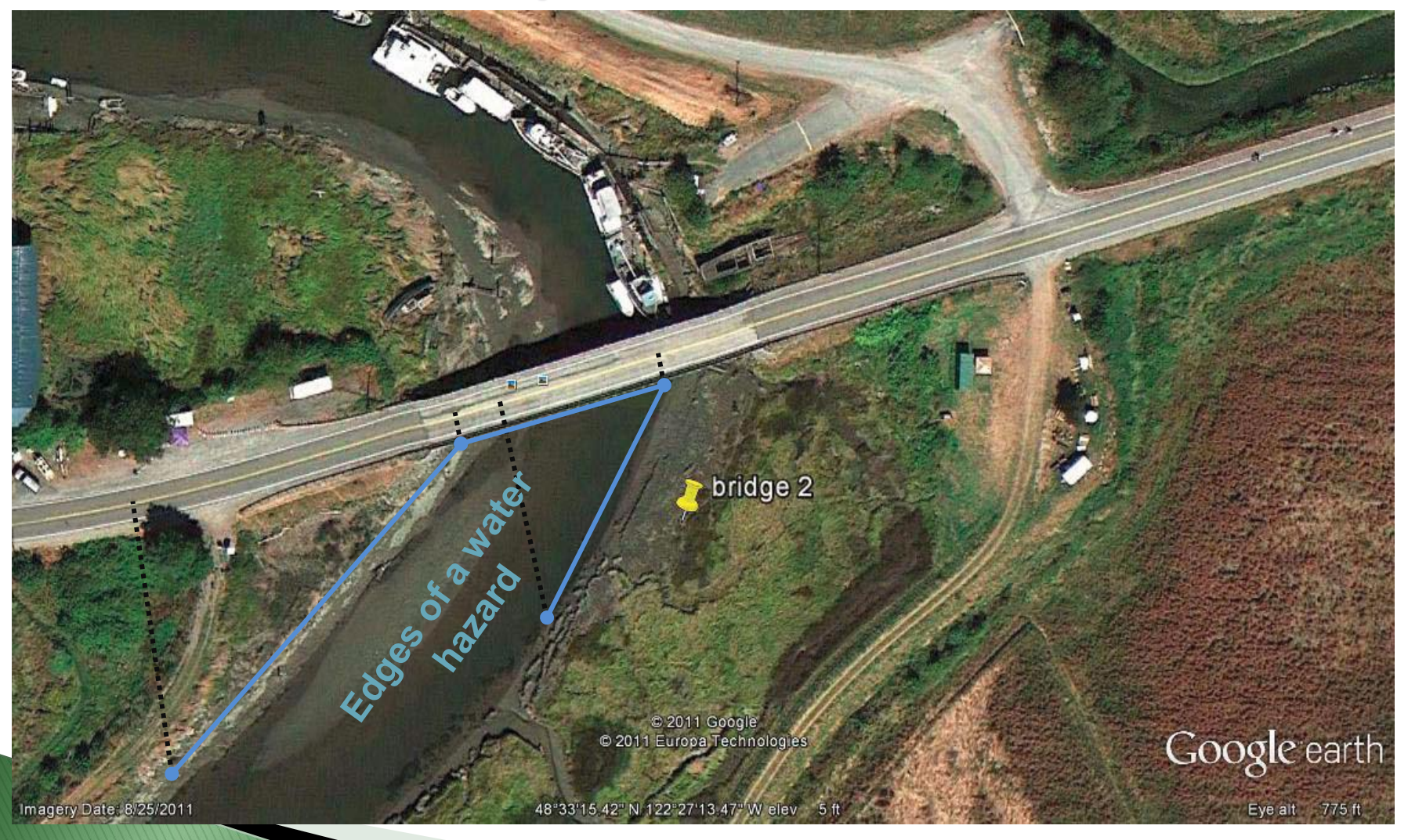

|                  |              |          |         |             |                 |                |           |             | m                                                                                                    | RSAPv3_130304_concrete.xls | Ŋ | ×                                                                                                    |                                        | RSAP Controls                                                                                                    |
|------------------|--------------|----------|---------|-------------|-----------------|----------------|-----------|-------------|----------------------------------------------------------------------------------------------------|----------------------------|---|----------------------------------------------------------------------------------------------------|----------------------------------------|----------------------------------------------------------------------------------------------------|
| 4                |              |          |         | _           |                 |                |           |             |                                                                                                    |                            |   | TS DEEINED                                                                                                   | 4 41 19                                | PROJECT                                                                                                    |
| t 🚽              | All F        | X-SECTIC | DEFAULT |             |                 | arrier         | oe Ba     | TL5 NJ Shap |                                                                                                    | ALTERNATIVE NAME           |   |                                                                                                    |                                        | TRAFFIC                                                                                                    |
| ^                | All 4:       | \$       |         |             |                 | 7,716.00       | 72        | \$          |                                                                                                    | CONSTRUCTION COST          |   | clear All<br>ernative Data                                                                                   | Alter                                  | INAFFIC                                                                                                    |
|                  | All 8:       |          |         |             |                 | _              |           | z           |                                                                                                    |                            |   | ov Alt 1                                                                                                    | Copy                                   | HIGHWAY                                                                                                    |
| dinCl ≡          | MedM<br>MedM | ETER     | th 🖳    | ac          | e for e         | a title        | e         | Provid      |                                                                                                    |                            |   | ete Alt 2                                                                                                    | Delet                                  | ALTERNATIVES                                                                                                    |
| donF             | MedM         | AM       | OFI     |             | d the           | ive ar         | at        | altern      |                                                                                                    |                            |   | Alternatives                                                                                                 | Sort A                                 | X-SECTION                                                                                                    |
| 5                | veruc        | AR       | Q       |             |                 | ction          |           | const       |                                                                                                    |                            |   | tation Order                                                                                                 | in Sta                                 | ANALYZE                                                                                                    |
| ~                |              | -        | ft      |             | STATIONS        | ft             |           | STATIONS    | TIPE                                                                                                    | GENERAL HAZARD TIPE        |   | w/Edit<br>Iternative 1                                                                                       | C Alte                                 | RESULTS                                                                                                    |
|                  | 1.           |          | 13.5    |             | 52+80.00        | 13.5           | R         | 0+00-       | EdgeOfMedian                                                                                                    | SpecialEdge                |   | lternative 2                                                                                                 | C Alte                                 | SETTINGS                                                                                                    |
|                  | IIt          | efau     | the d   | <b>D†</b> 1 | one             | 100SE          | L         | 0+00.       | EdgeOfMedian                                                                                                    | SpecialEdge                |   | lternative 3                                                                                                 | C Alte                                 | HAZARDS                                                                                                    |
| be <sup>32</sup> | an           | Se C     | The     | is.         | ection          | OSS-S          | cr        | 0+00.       | TLSNJsnapeMB                                                                                                    | ViedianBarriers_Rigid      |   | Iternative 4                                                                                                 | l 🖲 Alte                               | - The Allow                                                                                                    |
|                  | nt           | o ba     | odifi   | m           | hac b           | Inde           | ch        |             |                                                                                                    |                            |   | Iternative 5                                                                                                 | C Alte                                 |                                                                                                    |
| IC               |              | eu u     | louin   |             |                 | lange          | CI        |             |                                                                                                    |                            |   |                                                                                                    |                                        |                                                                                                    |
|                  |              |          | -       | et          | orkshe          | ext w          | ne        |             |                                                                                                    |                            |   | azard Info >                                                                                                 | Haz                                    |                                                                                                    |
|                  |              |          |         |             |                 |                |           |             |                                                                                                    |                            |   | lighway Info                                                                                                 | < Hig                                  |                                                                                                    |
|                  | _            |          |         | $\square$   |                 |                | $\square$ |             |                                                                                                    |                            |   | ection Info >                                                                                                | X-Sec                                  |                                                                                                    |
|                  |              |          |         |             |                 |                |           |             |                                                                                                    |                            |   | ser's Manual                                                                                                 | Use                                    | Complete the<br>information in                                                                                   |
|                  |              |          |         |             |                 |                |           |             |                                                                                                    |                            |   | ineer's Manual                                                                                               | Engin                                  | the yellow cells.<br>Use buttons to                                                                              |
|                  |              |          |         |             |                 |                | $\square$ |             |                                                                                                    |                            |   | Help                                                                                                    |                                        | add, edit or<br>delete                                                                                           |
|                  |              |          |         | +           |                 |                | $\vdash$  |             |                                                                                                    |                            |   | e SaveAs                                                                                                    | Save                                   | alternatives.                                                                                                    |
|                  |              |          |         |             |                 |                |           |             |                                                                                                    |                            |   | Exit                                                                                                    |                                        |                                                                                                    |
|                  | _            |          |         |             |                 |                |           |             |                                                                                                    |                            |   |                                                                                                    |                                        |                                                                                                    |
|                  |              |          |         |             |                 |                |           |             |                                                                                                    |                            |   |                                                                                                    | 1                                      | Telinis                                                                                                    |
|                  |              |          |         |             | d and<br>orkshe | ange<br>ext wo |           |             | .         .         .         .         .         .         .         .         .         .         .         .         .         .         .         .         .         .         .         .         .         .         .         .         .         .         .         .         .         .         .         .         .         .         .         .         .         .         .         .         .         .         .         .         .         .         .         .         .         .         .         .         .         .         .         . <td< th=""><th></th><th></th><th>azard Info &gt;<br/>Highway Info<br/>ection Info &gt;<br/>ser's Manual<br/>ineer's Manual<br/>Help<br/>re SaveAs<br/>Exit</th><th>Haz<br/>&lt; Hig<br/>X-Sec<br/>Engin<br/>Save</th><th>Complete the<br/>information in<br/>the yellow cells.<br/>Use buttons to<br/>add, edit or<br/>delete<br/>alternatives.</th></td<> |                            |   | azard Info ><br>Highway Info<br>ection Info ><br>ser's Manual<br>ineer's Manual<br>Help<br>re SaveAs<br>Exit | Haz<br>< Hig<br>X-Sec<br>Engin<br>Save | Complete the<br>information in<br>the yellow cells.<br>Use buttons to<br>add, edit or<br>delete<br>alternatives. |

|                                  |                                                                                                    |       |        | •                   |                  |                        |          |           |             |             |          | RSAP Controls                    | X                                                                   | 1                      |
|----------------------------------|----------------------------------------------------------------------------------------------------|-------|--------|---------------------|------------------|------------------------|----------|-----------|-------------|-------------|----------|----------------------------------|---------------------------------------------------------------------|------------------------|
| KO                               | ad                                                                                                    | 51    |        | <b>1e</b>           | Х-               | -5                     | e        | Cti       | 0           | ns          |          | PROJECT<br>TRAFFIC               | Copy Defaults to<br>all Segments                                    |                        |
|                                  |                                                                                                    |       |        |                     |                  |                        |          |           |             |             |          | HIGHWAY                          | Assign X-<br>Sections to Segs                                       |                        |
| RSAP Controls                    | X                                                                                                    | ) 🐴 i | RSAPv3 | _130304_conci       | rete.xlsm        |                        |          |           |             |             |          | ALTERNATIVES                     | and Alts                                                            | × • • ×                |
| PROJECT                          | Copy Defaults to                                                                                                    |       |        |                     |                  |                        | V-SECTIO |           |             |             |          |                                  | To edit a x-section,                                                |                        |
| TRAFFIC                          | all Segments                                                                                                    |       | DE     | FAULT X-SEC         | TION             | All Flat               | All Flat | All Flat  | All Flat    |             |          | X-SECTION                        | double click on one                                                 |                        |
| HIGHWAY                          | Assign X-<br>Sections to Segs                                                                                                    | SEC   | G S    | TART STA            | END STA          | 1                      | 2        | 3         | 4           | 5           |          | ANALYZE                          | of the x-sections listed below.                                     |                        |
| ALTERNATIVES<br>X-SECTION        | To edit a x-section,<br>double click on one<br>of the x-sections listed                                                                                                    |       |        | 0+00.               | 52+80.00         | All Flat               | All Flat | All Flat  | All Flat    |             |          | RESULTS                          | A 10:1                                                              |                        |
| ANALYZE<br>RESULTS               | below.                                                                                                    |       |        |                     |                  |                        |          |           |             |             | -100     | SETTINGS                         | All 2:1<br>All 3:1                                                  | 50.0                   |
| SETTINGS                         | All 10:1<br>All 2:1<br>All 3:1<br>All 4:1                                                                                                    |       |        |                     |                  |                        |          |           |             |             |          | HAZARDS                          | All 4:1                                                             |                        |
| HAZARDS                          | All 6:1<br>All 8:1<br>All Flat                                                                                                    |       |        |                     |                  |                        |          |           |             |             | Nam      |                                  | All 8:1                                                             |                        |
|                                  |                                                                                                    |       |        |                     |                  |                        |          |           |             |             |          |                                  |                                                                     | ary Roadside Profile   |
|                                  | <alternative info<="" td=""><td></td><td></td><td></td><td></td><td></td><td></td><td></td><td></td><td></td><td>Slop(</td><td></td><td></td><td>0 ft 0 ft<br/>H:1V H:1V</td></alternative> |       |        |                     |                  |                        |          |           |             |             | Slop(    |                                  |                                                                     | 0 ft 0 ft<br>H:1V H:1V |
|                                  | Analysis >                                                                                                    |       |        |                     |                  |                        |          |           |             |             | Offse    |                                  |                                                                     | 3.5 43.5 43.5          |
| Select 'copy<br>defaults' to use | User's Manual                                                                                                    |       |        |                     |                  |                        |          |           |             |             | Elev     |                                  | <alternative info<="" td=""><td>0.12 -0.12 -0.12</td></alternative> | 0.12 -0.12 -0.12       |
| alternatives<br>page or 'assign' | Engineer's Manual<br>Help                                                                                                    |       |        |                     |                  |                        |          |           |             |             |          |                                  | Analysis >                                                          | Median Profile         |
| sections.                        | Save SaveAs                                                                                                    |       |        |                     |                  |                        |          |           |             |             | % Clr    | Select 'copy<br>defaults' to use | User's Manual                                                       | 0 ft 0 ft              |
|                                  |                                                                                                    | SEG   | MENT   | CHARACTER           | RISTICS          | 1                      |          |           |             |             | Slope    | defaults from                    | Engineer's Manual                                                   | H:1V H:1V              |
| The states                       |                                                                                                    | Nun   | nber L | anes Prim           |                  | 2                      |          |           |             |             | Elev     | alternatives                     | Halp                                                                | 0.02 -0.02 -0.02       |
| ~                                |                                                                                                    | Lane  | e Widt | th (<br>Project Inf | ft)<br>formation | 12.0<br>Traffic Inforr | mation 🦯 | Road Segm | ents / Alte | ernatives 🏒 | Severity | to select new x-                 | neip                                                                |                        |
| Ready 🎦                          |                                                                                                    |       |        |                     |                  |                        |          |           |             |             |          | sections.                        | Save SaveAs                                                         |                        |
|                                  |                                                                                                    |       |        |                     |                  |                        |          |           |             |             |          |                                  | Exit                                                                |                        |
|                                  |                                                                                                    |       |        |                     |                  |                        |          |           |             |             |          |                                  | 1                                                                   |                        |

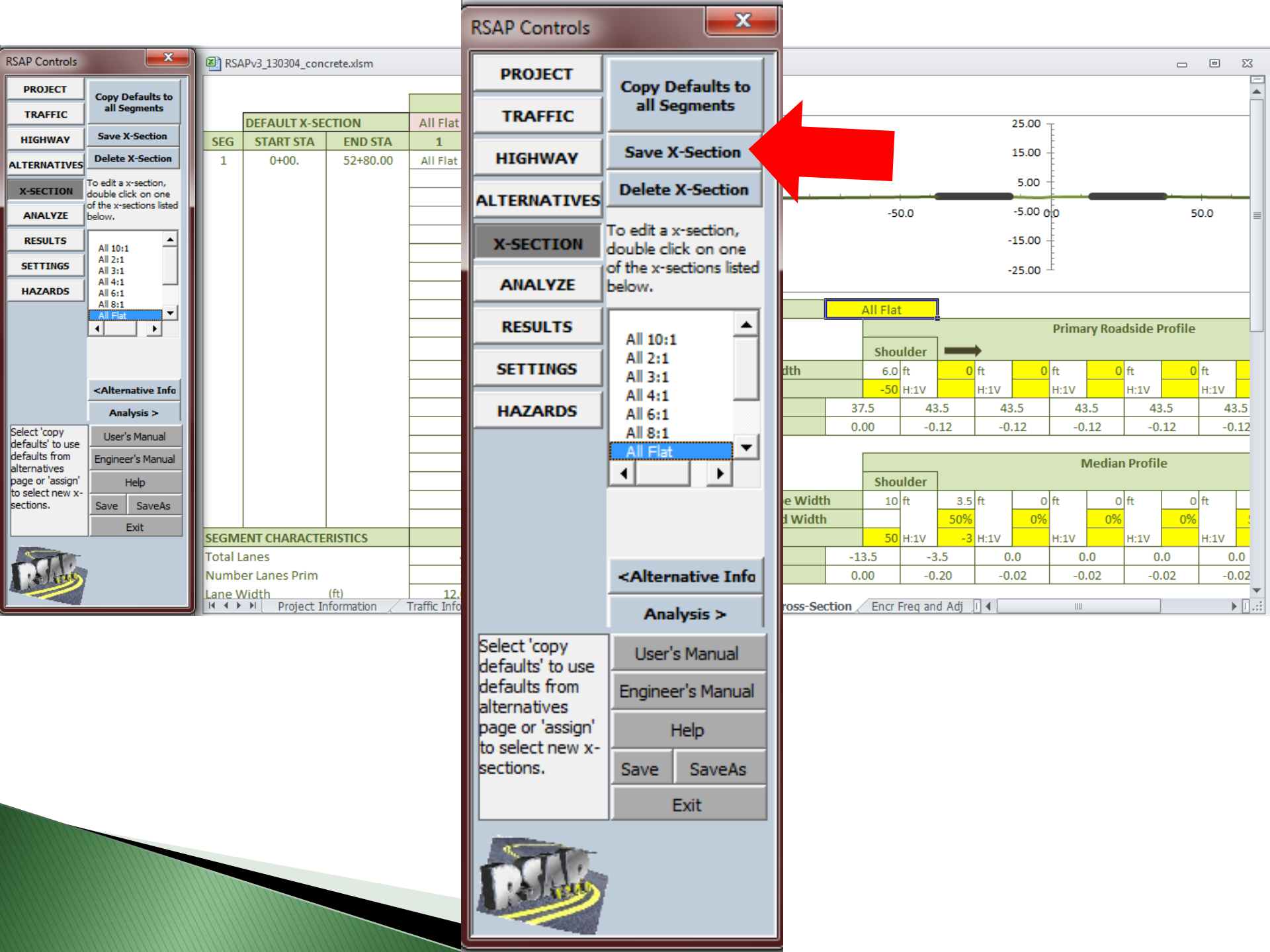

## **Roadside X-Sections**

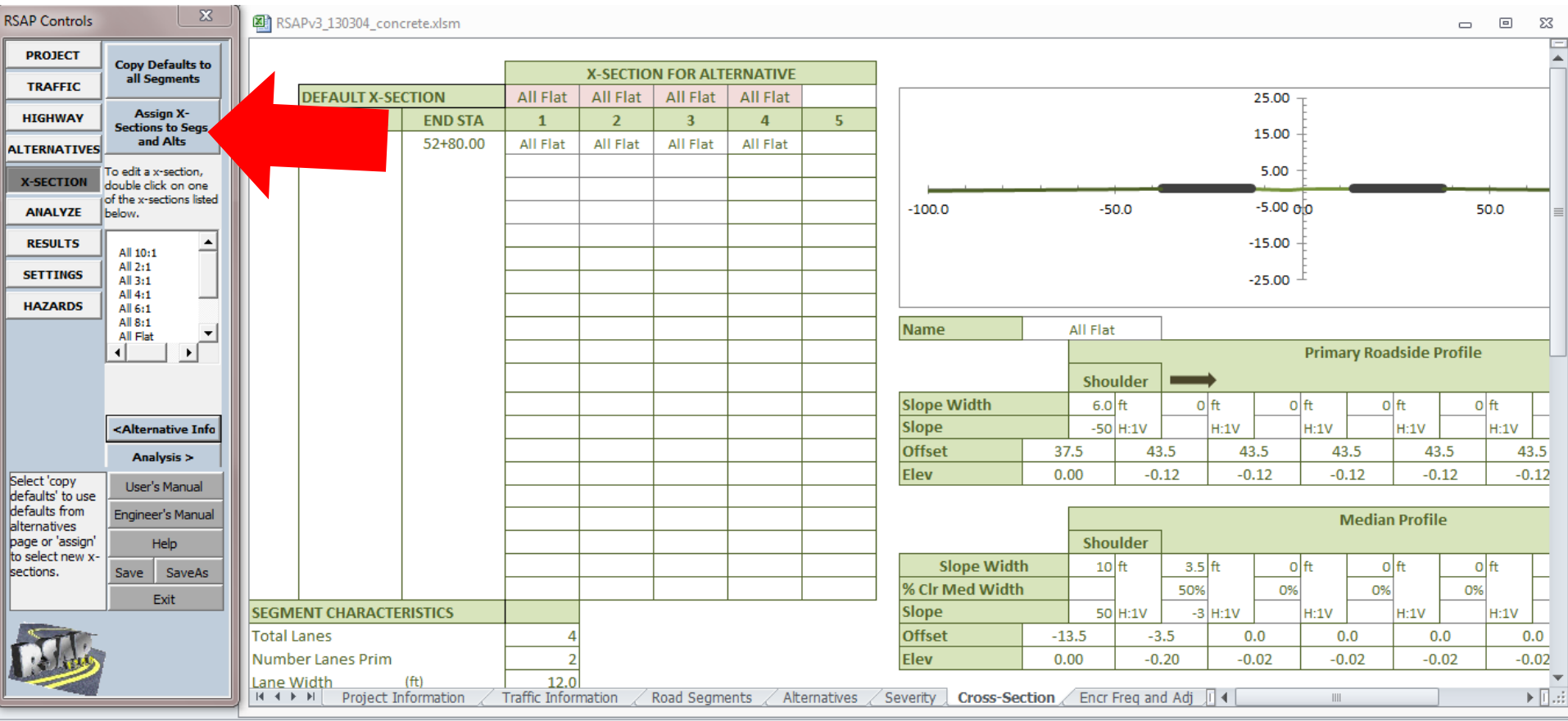

Ready

| RSAP Controls                        | <b></b>                                                                                                    | 🖳 RSA  | APv3_130304_con | crete.xlsm |                                           |                        |           |                |       |
|--------------------------------------|----------------------------------------------------------------------------------------------------|--------|-----------------|------------|-------------------------------------------|------------------------|-----------|----------------|-------|
| PROJECT                              | Copy Defaults to                                                                                                    |        |                 |            |                                           | X-SECTIO               | N FOR ALT | FRNATIVE       |       |
| TRAFFIC                              | an Segments                                                                                                    |        | DEFAULT X-SE    | CTION      | All Flat                                  | All Flat               | All Flat  | All Flat       |       |
| HIGHWAY                              | Assign X-                                                                                                    | SEG    | START STA       | END STA    | 1                                         | 2                      | 3         | 4              | 5     |
| ALTERNATIVES                         | and Alts                                                                                                    | 1      | 0+00.           | 52+80.00   | All Flat                                  | <mark>. II</mark> Flat | All Flat  | All Flat       |       |
| X-SECTION                            | To edit a x-section,<br>double click on one<br>of the x-sections listed                                                                      |        |                 |            | All 4:1<br>All 6:1<br>All 8:1<br>All Flat | ^                      |           |                |       |
| RESULTS                              | All 10:1<br>All 2:1                                                                                                    |        |                 |            | MedMndinCu<br>MedMndinFil<br>MedMndonFil  | E                      |           |                |       |
| SETTINGS                             | All 3:1<br>All 4:1<br>All 6:1<br>All 8:1                                                                                                    |        |                 |            | You                                       | can cł                 | loose     | a diff         | erent |
|                                      | All Flat                                                                                                    |        |                 |            | cross                                     | -sect                  | ion fo    | pr eac         | h     |
|                                      |                                                                                                    |        |                 |            | segn                                      | ient II                | n each    | <u>i alter</u> | nativ |
|                                      | <alternative info<="" td=""><td></td><td></td><td></td><td>You</td><td>can al</td><td>so cre</td><td>eate y</td><td>ou ow</td></alternative> |        |                 |            | You                                       | can al                 | so cre    | eate y         | ou ow |
| Select 'copy<br>defaults' to use     | User's Manual                                                                                                    |        |                 |            | new                                       | custo                  | m cro     | ss-se          | ction |
| defaults from<br>alternatives        | Engineer's Manual                                                                                                    |        |                 |            | and s                                     | save t                 | hem i     | n the          |       |
| page or 'assign'<br>to select new x- | Help                                                                                                    |        |                 |            | datal                                     | pase.                  |           |                |       |
| sections.                            | Save SaveAs                                                                                                    |        |                 |            |                                           |                        |           |                |       |
|                                      | Exit                                                                                                    | SEGM   |                 | PISTICS    |                                           |                        |           |                |       |
| Northern Contraction                 |                                                                                                    | Total  | anes            | Marica     | 4                                         |                        |           |                |       |
| T. Alia                              |                                                                                                    | Numbe  | er Lanes Prim   |            | 2                                         |                        |           |                |       |
|                                      |                                                                                                    | Lane V | Vidth           | (ft)       | 12.0                                      |                        |           | . /            |       |

## **Analysis and Results**

Median Barrier Alternatives

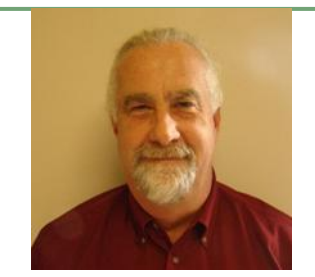

Malcolm H. Ray, PE, PhD

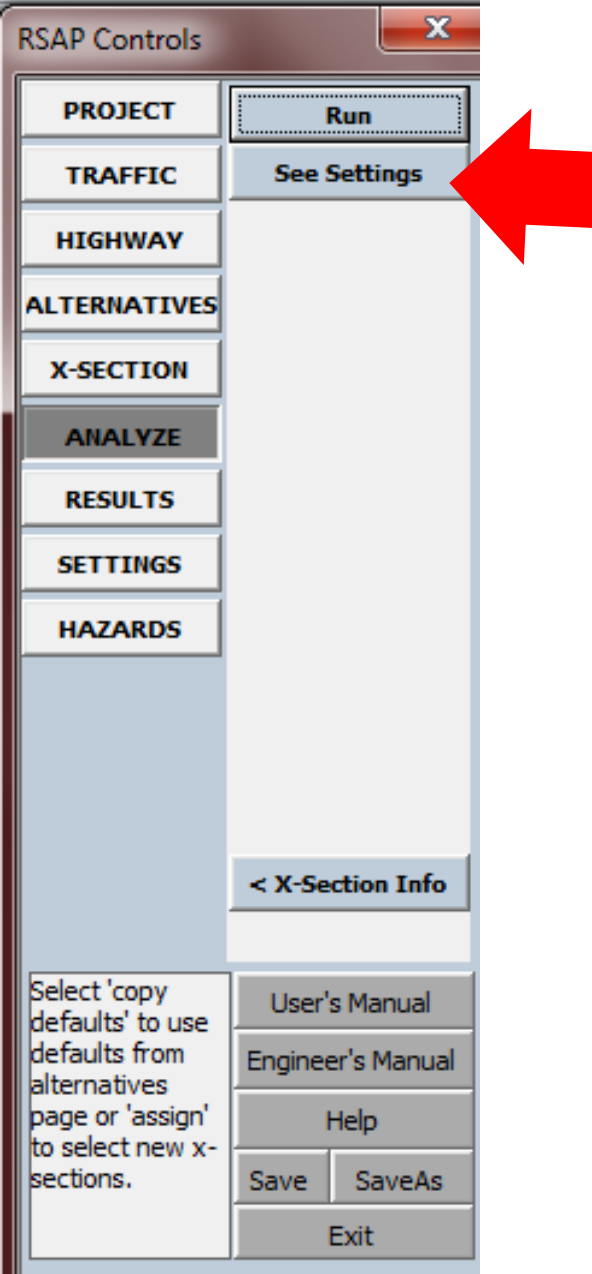

## ANALYZE: How do I pick the best analysis settings?

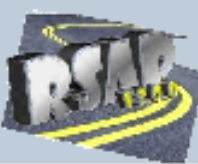

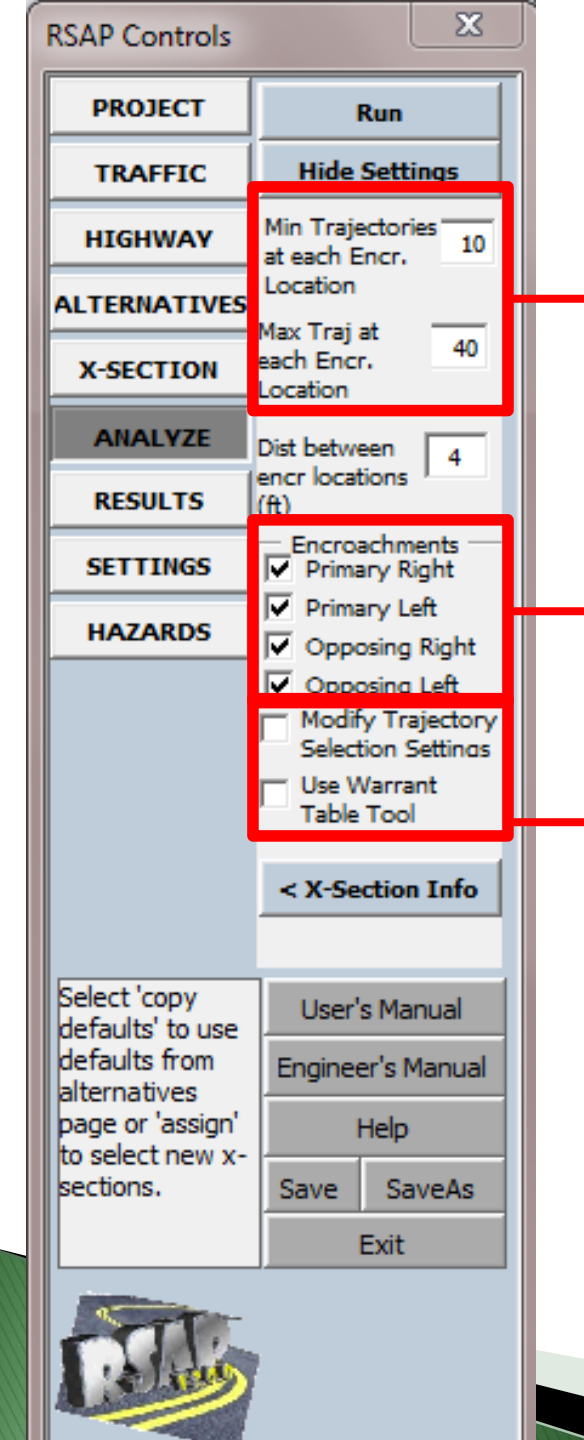

Minimum and Maximum number of trajectories to select.

Select which encroachments you want to include in the analysis.

Outside scope of this course.

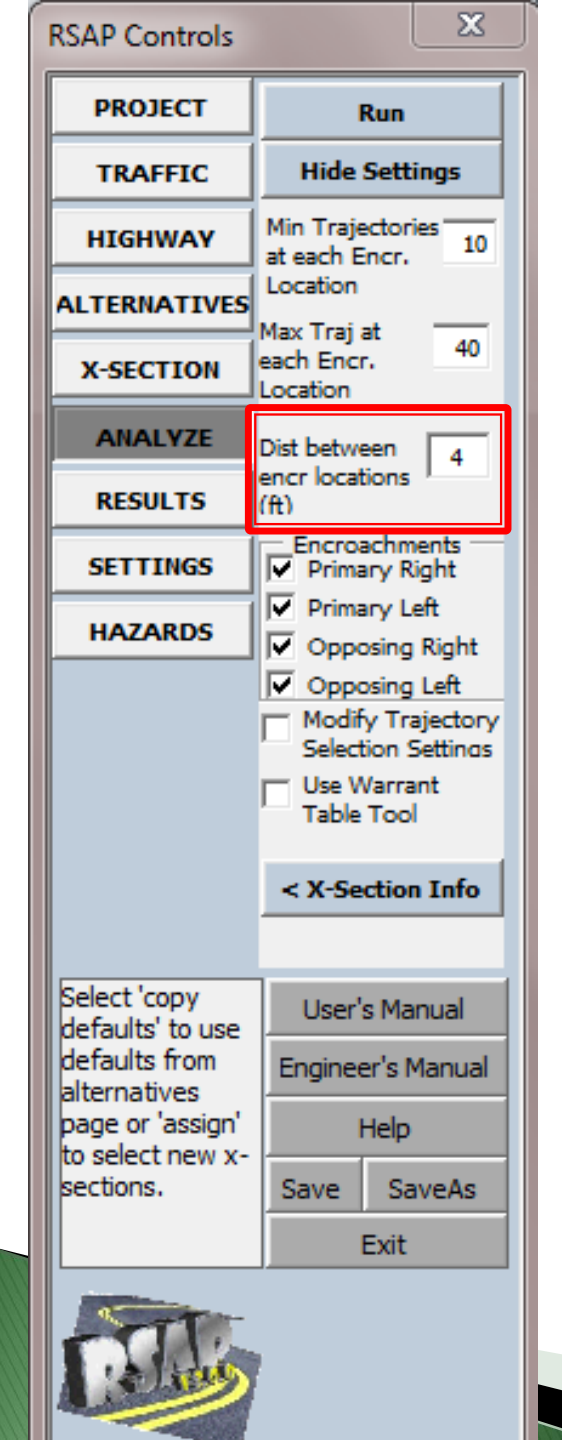

- Distance between encroachment locations.
  Default value is 4 ft.
- If you have point hazards you need a small number like 4 ft to make sure you don't miss any hazards.
- 1000 ft works well when considering longitudinal hazards like our example problem.

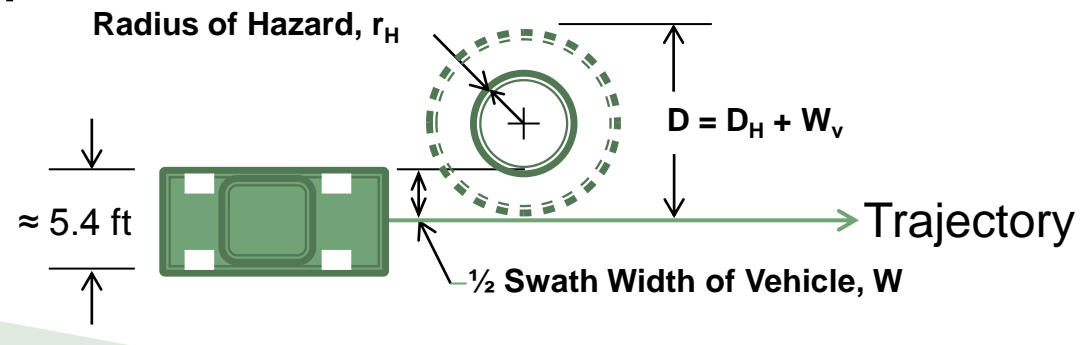

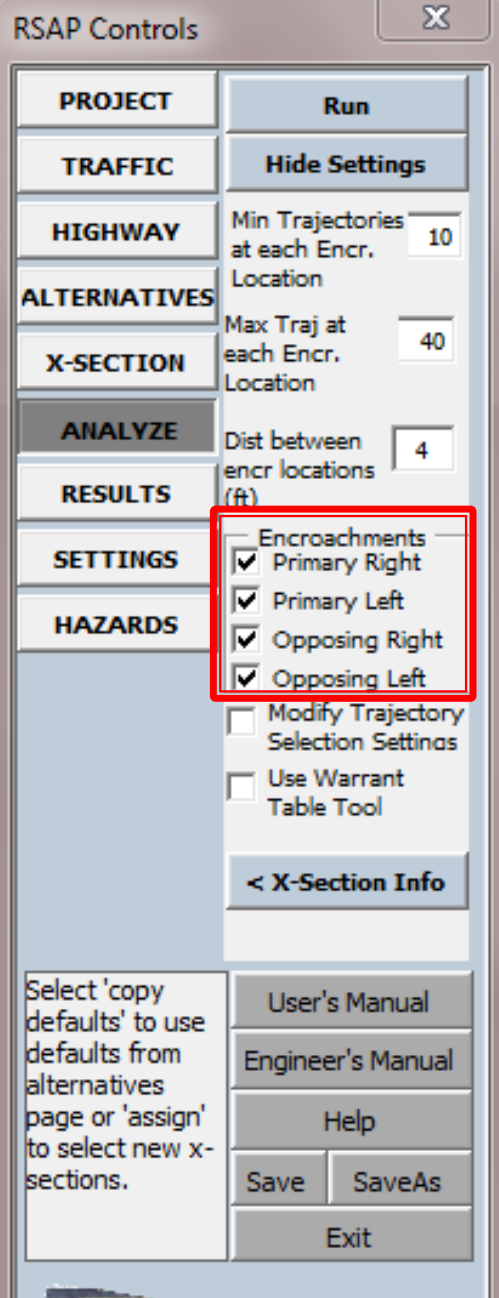

#### Encroachments to consider.

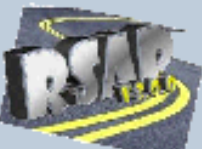

### Encroachments Divided Highways

**Opposing Right Encroachments** 

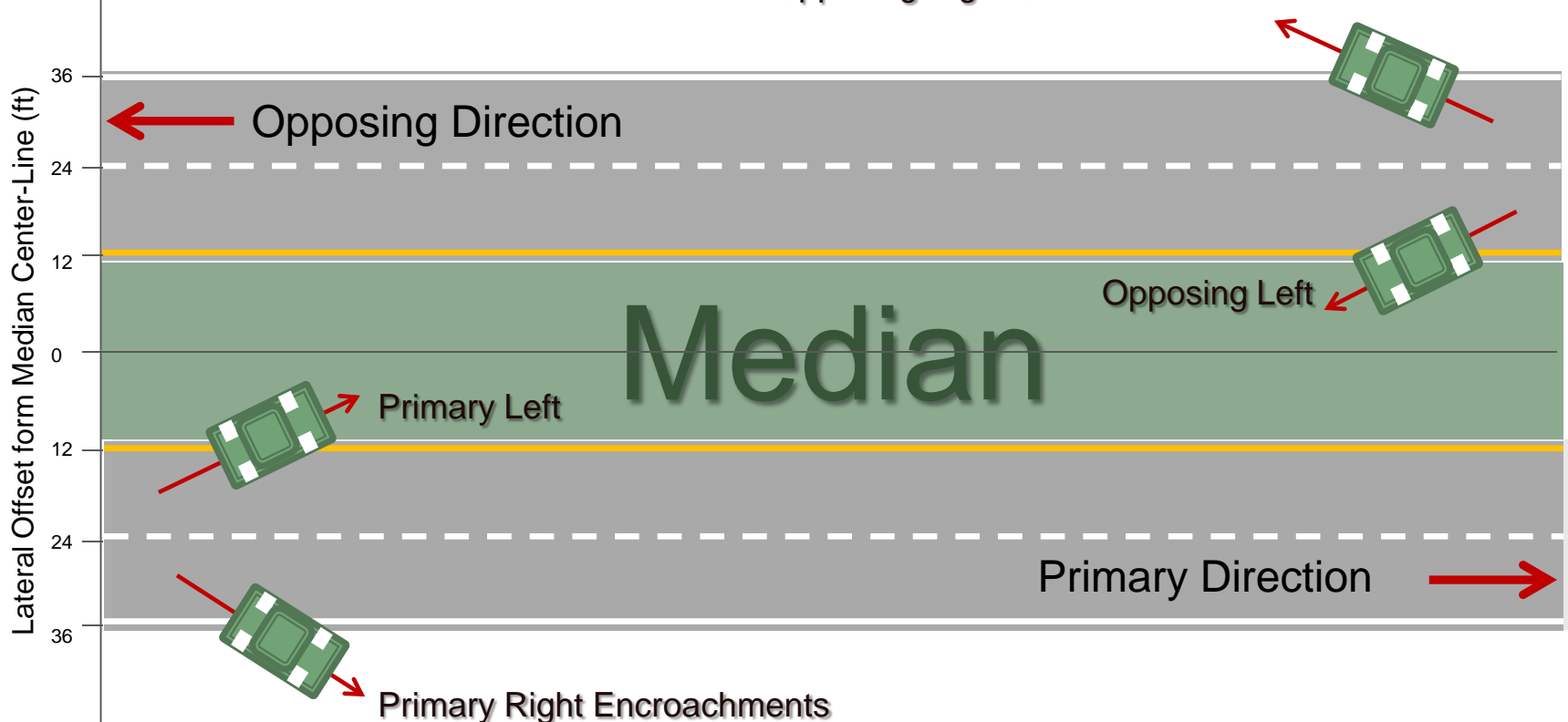

### Encroachments Undivided Highways

**Opposing Right Encroachments** 

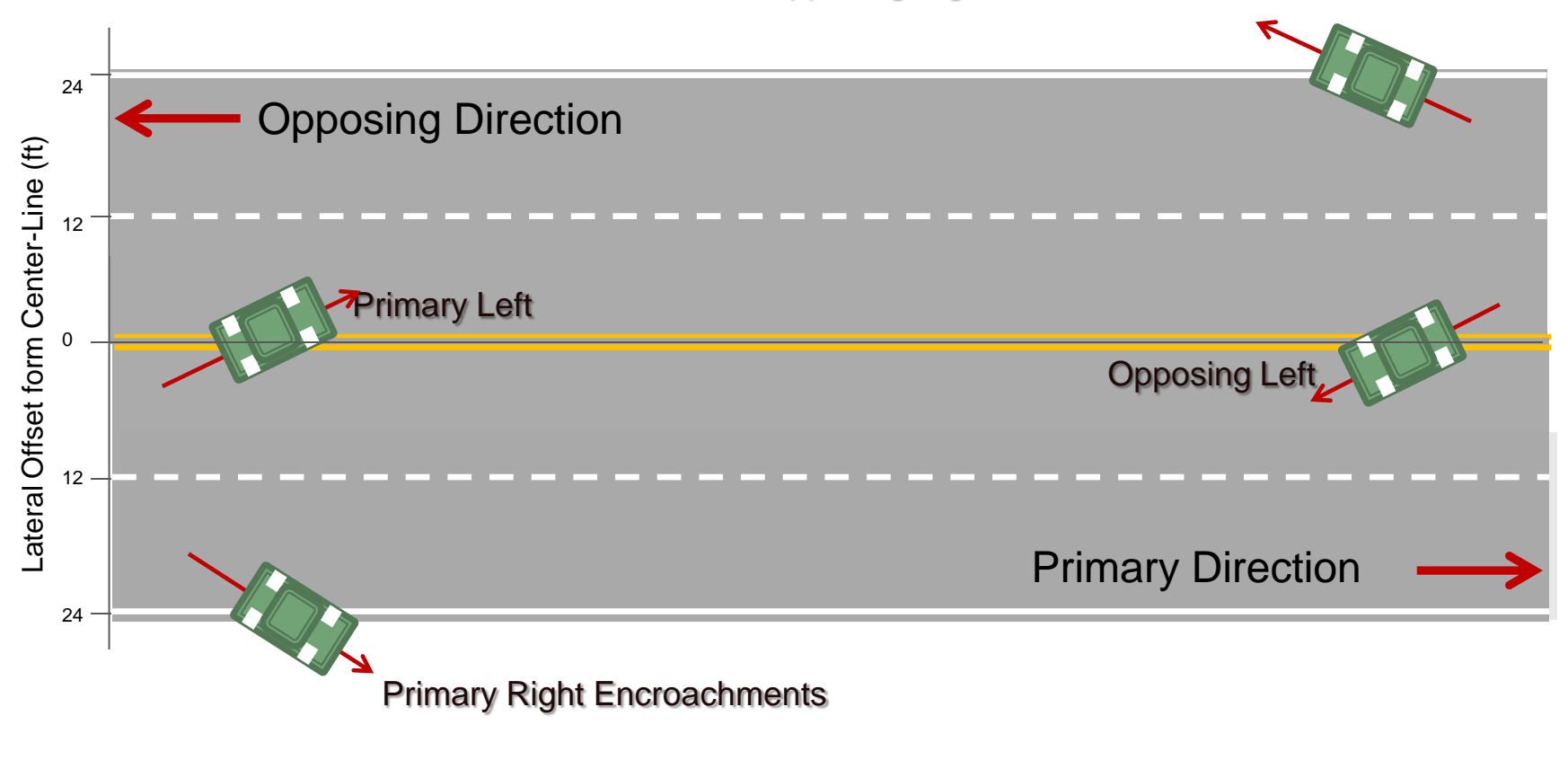

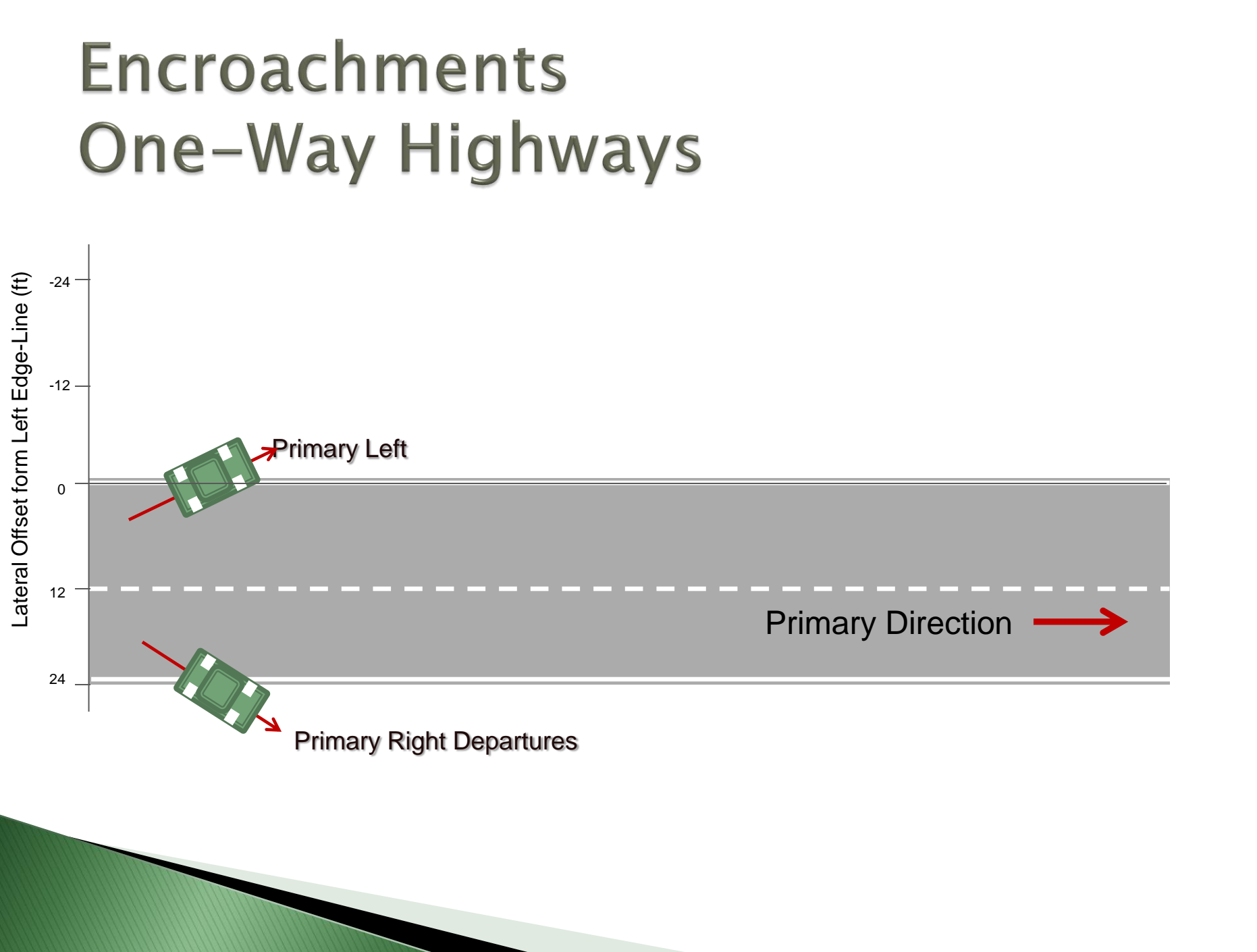

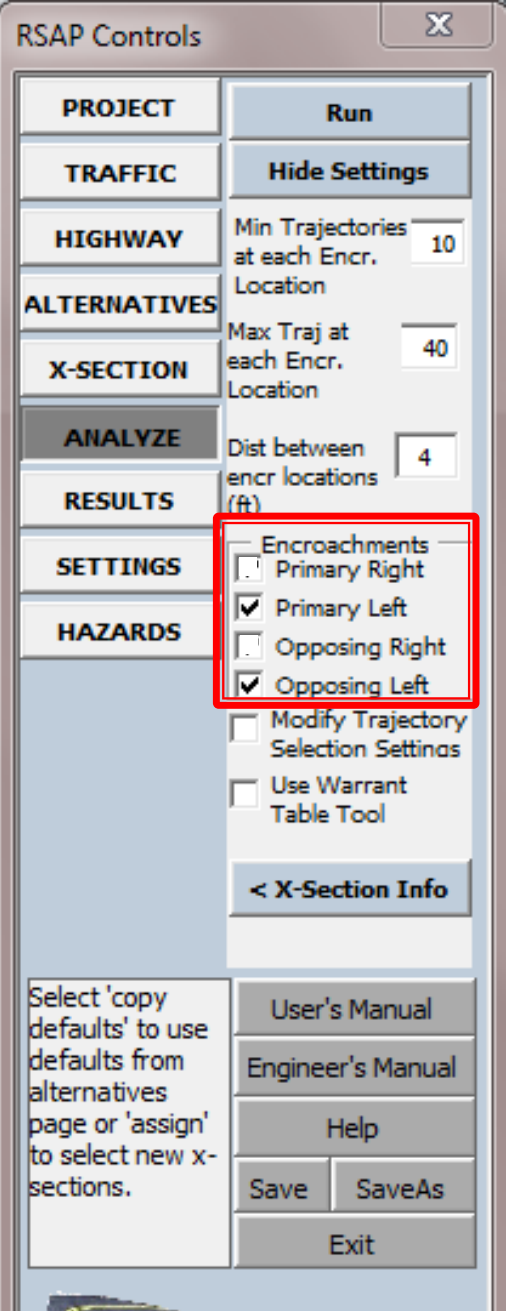

- Only check the boxes for encroachments that you want to consider.
- Our example is evaluating a median barrier so we will consider only:
  - primary left and
  - opposing left.

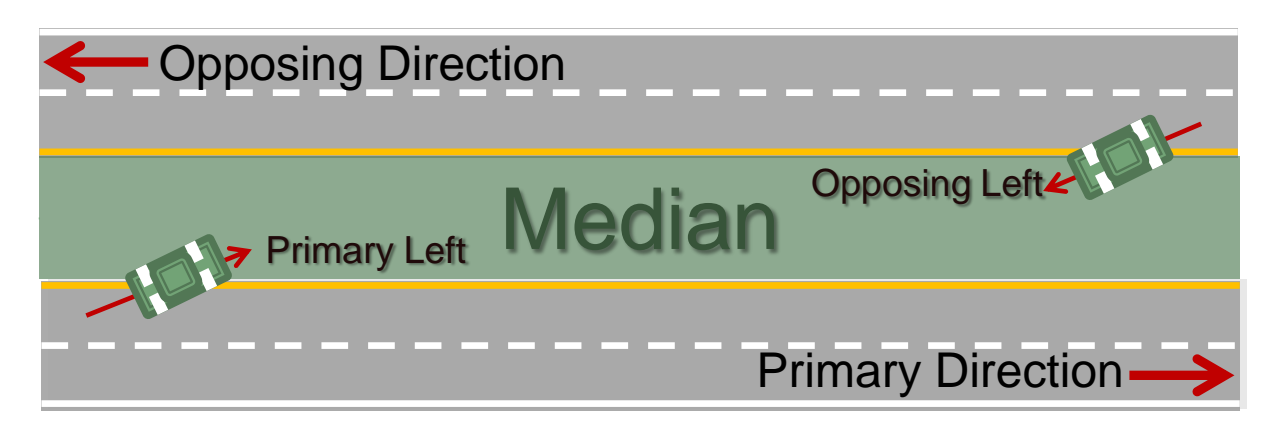

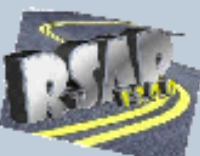

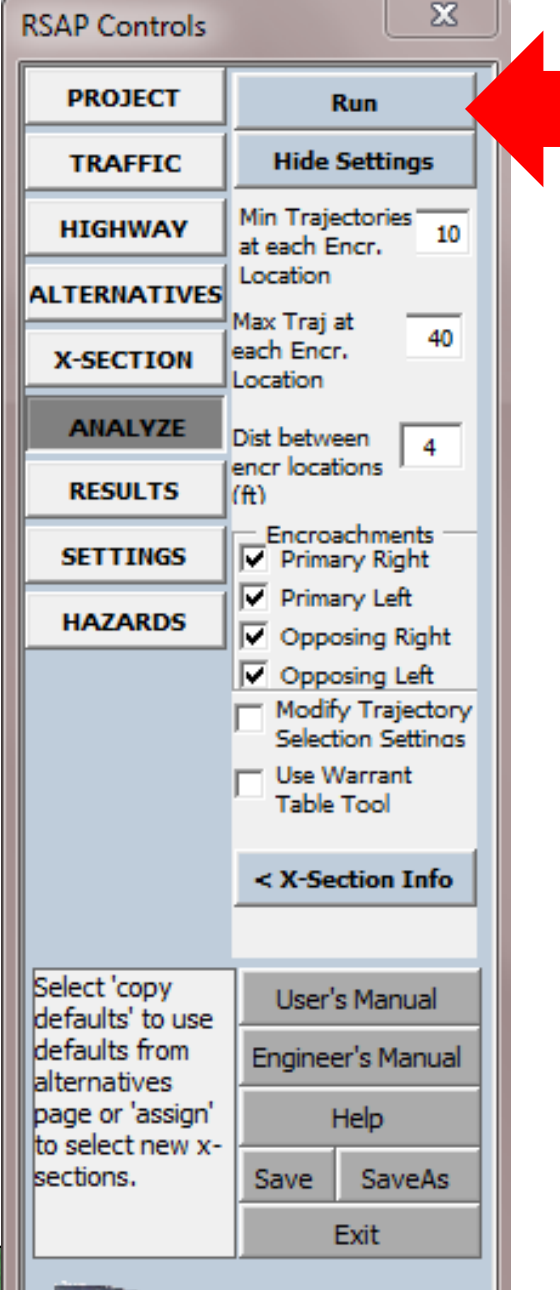

# Selecting RUN starts the analysis.

| Progress                                                                                                    |
|----------------------------------------------------------------------------------------------------|
| Cancel                                                                                                    |
| Initializing segment and hazard data.<br>Priority set to High<br>Segment 1 - Alternative 1 - Primary Left<br>number of trajectories selected: 40<br>minimum trajectory score: 0.96423318275618<br>average trajectory score: 0.971787296521959<br>(score > 0.9 is considered a good score)<br>(0.9 > score > 0.8 is considered acceptable score)<br>(0.8 > score > 0.7 is of questionable quality)<br>(0.7 > score is unacceptable score. Consider reducing number of |
| (0.8 > score > 0.7 is of questionable quality)<br>(0.7 > score is unacceptable score. Consider reducing number of<br>trajectories.)                                                                                                    |

A progress bar will appear during the run to let you know how the run is progressing.

| RSAP Controls         | ×                 | 🔊 RSA    | APv3                                                                                                    | _130304_con | crete.xlsm                 |             |           |             |              |                 |             |             |
|-----------------------|-------------------|----------|----------------------------------------------------------------------------------------------------|-------------|----------------------------|-------------|-----------|-------------|--------------|-----------------|-------------|-------------|
| PROJECT               | Segment Report    |          |                                                                                                    |             | <u>FEATU</u>               | JRE (       | COLLISIC  | ON AND      | COST REP     | ORT             |             |             |
| TRAFFIC               | B/C Report        |          |                                                                                                    |             | Co                         | ncret       | te Barrie | er Examp    | le Proble    | m               |             | I           |
| HIGHWAY               | Feature Report    |          | Based on Analysis Run on 3/6/2013 8:35:50 AM<br>RSAP 3.0.1 (release 130304) running in Excel Version 14.0 on Windows (32-bit) NT 6.01 |             |                            |             |           |             |              |                 |             |             |
| ALTERNATIVES          | Print Report      |          |                                                                                                    |             |                            |             |           |             |              |                 |             |             |
| X-SECTION             |                   |          | RSAP Settings: Min No. Traj=10; Max No. Traj=40; Traj Increment=1000 ft                                                               |             |                            |             |           |             |              |                 |             |             |
| ANALYZE               |                   |          | [                                                                                                    |             | EEATLIDE                   |             |           |             | ANN          |                 |             |             |
| DECULTE               |                   |          |                                                                                                    | -           | TEATORE                    |             |           | VASHES      | -            | UAL COST OF CIA | เราเธร<br>ช |             |
| CETTINCE              |                   | ve<br>Ve | ÷                                                                                                    | mbe         | 4pe                        | ient        | s         | d or<br>H   | afte<br>on   | st              | °<br>°      | pair        |
| SETTINGS              |                   | nati     | men                                                                                                    | Nui         | E T                        | ichm<br>/pe | Feat      | rate        | Dver<br>ecti | Fea<br>h Co     | ature       | e Re<br>ost |
| HAZARDS               |                   | lter     | Seg                                                                                                    | ture        | satu                       | croa        | Cra       | enet<br>Vau | ed C         | nual            | Fea         | atur        |
|                       |                   |          |                                                                                                    | Fea         | ž                          | E.          | Ĕ         | Pe          | Roll         | An              | Mai         | Fe          |
|                       |                   | 1        |                                                                                                    | Alternativ  | <u>e 1</u>                 |             |           |             |              |                 |             |             |
|                       |                   | 1        | . 1                                                                                                    | 1           | EdgeOfMedian               | PL          | 0.0000    | 0.0000      | 0.0000       | \$ <b>0</b>     | \$ <b>0</b> | \$ O        |
|                       |                   | 1        | . 1                                                                                                    | 1           | EdgeOfMedian               | OL          | 1.7223    | 1.7223      | 0.0000       | \$ 221,825      | \$O         | \$ O        |
|                       |                   | 1        | . 1                                                                                                    | 2           | EdgeOfMedian               | PL          | 1.7769    | 1.7769      | 0.0000       | \$ 224,314      | \$0         | \$0         |
| Select 'copy          | User's Manual     | 1        | . 1                                                                                                    | 2           | EdgeOfMedian               | OL          | 0.0000    | 0.0000      | 0.0000       | \$0<br>\$2.574  | \$0         | \$0<br>¢0   |
| defaults from         | Engineer's Manual |          | . 1                                                                                                    | 3           | Rollover                   | PL          | 0.0520    | 0.0000      | 0.0000       | \$ 3,074        | ŞU<br>¢0    | Ş0          |
| page or 'assign'      | Help              | 1        | . 1                                                                                                    | 3           | Rollover                   | OL          | 0.0526    | 0.0000      | 0.0000       | \$ 3,580        | \$0         | \$0         |
| to select new x-      | Save SaveAs       | 2        | 1                                                                                                    | Alternativ  | <u>e Z</u><br>EdgoOfModian | DI          | 0.0000    | 0 0000      | 0.0000       | ¢ o             | ¢ o         | ¢ o         |
| beedonor              | Evit              | 2        | 1                                                                                                    | 1           | EdgeOfMedian               |             | 0.0000    | 0.0000      | 0.0000       | \$ 43 262       | \$0<br>\$0  | 90<br>\$0   |
|                       | Exit              | 2        | 1                                                                                                    | 2           | EdgeOfMedian               | PI          | 0.1427    | 0.1427      | 0.0000       | \$ 43,202       | \$0<br>\$0  | \$0         |
| ATT                   |                   | 2        | 1                                                                                                    | 2           | EdgeOfMedian               | 0           | 0.0000    | 0.0000      | 0.0000       | \$0             | \$0<br>\$0  | \$0         |
| 1 stars               |                   | 2        | 1                                                                                                    | 3           | TL3WbeamMB                 | PL          | 1.9136    | 0.1481      | 0.0324       | \$ 45,443       | \$0         | \$ 2,296    |
| and the second second |                   | -        |                                                                                                    | -           |                            |             |           |             |              |                 |             |             |

| RSAP Controls    | ×                 | J |
|------------------|-------------------|---|
| PROJECT          | Segment Report    |   |
| TRAFFIC          | B/C Report        |   |
| HIGHWAY          | Feature Report    |   |
| ALTERNATIVES     | Print Report      |   |
| X-SECTION        |                   |   |
| ANALYZE          |                   |   |
| RESULTS          |                   |   |
| SETTINGS         |                   |   |
| HAZARDS          |                   |   |
|                  |                   |   |
| Select 'copy     | User's Manual     |   |
| defaults from    | Engineer's Manual |   |
| page or 'assign' | Help              |   |
| sections.        | Save SaveAs       |   |
|                  | Exit              |   |
|                  | l.                |   |

# What do all those numbers in the incremental costbenefit table mean?

#### EQUIVALENT ANNUAL INCREMENTAL BENEFIT-COST

#### **Concrete Barrier Example Problem**

Based on Analysis Run on 3/6/2013 8:35:50 AM

RSAP 3.0.1 (release 130304) running in Excel Version 14.0 on Windows (32-bit) NT 6.01

|                    |   |                       | Deci                  | 1                        |                          |                         |  |  |
|--------------------|---|-----------------------|-----------------------|--------------------------|--------------------------|-------------------------|--|--|
|                    |   |                       | Alternative Choice    |                          |                          |                         |  |  |
|                    |   |                       | 1                     | 2                        | 3                        | 4                       |  |  |
| ect to Alternative |   | ALTERNATIVES          | Unprotected<br>Median | W-Beam Median<br>Barrier | TL3+ NJ Shape<br>Barrier | TL5 NJ Shape<br>Barrier |  |  |
| esp                | 1 | Unprotected Median    | 1.00                  | 11.80                    | 11.49                    | 8.18                    |  |  |
| hR                 | 2 | W-Beam Median Barrier |                       | 0.00                     | 10.58                    | 4.70                    |  |  |
| Wit                | 3 | TL3+ NJ Shape Barrier |                       | 0.00                     | 1.91                     |                         |  |  |
|                    | 4 | TL5 NJ Shape Barrier  |                       |                          |                          | 0.00                    |  |  |
|                    |   |                       |                       |                          |                          |                         |  |  |

**Best Choice is:** 

**TL5 NJ Shape Barrier** 

### The Challenger-Defender Game

|                   |   |                       | Decision Point Benefit-Cost Ratio: 1 |                          |                          |                         |  |  |
|-------------------|---|-----------------------|--------------------------------------|--------------------------|--------------------------|-------------------------|--|--|
|                   |   |                       | Alternative Choice                   |                          |                          |                         |  |  |
|                   |   |                       | 1                                    | 2                        | 3                        | 4                       |  |  |
| ct to Alternative |   | ALTERNATIVES          | Unprotected<br>Median                | A Beam Median<br>Barrier | TL3+ NJ Shape<br>Barrier | TL5 NJ Shape<br>Barrier |  |  |
| esp               | 1 | Unprotected Median    | 1.00                                 | 11.80                    | 11.49                    | 8.18                    |  |  |
| h R               | 2 | W-Beam Median Barrier |                                      | 0.00                     | 10.58                    | 4.70                    |  |  |
| wit               | 3 | TL3+ NJ Shape Barrier |                                      |                          | 0.00                     | 1.91                    |  |  |
|                   | 4 | TL5 NJ Shape Barrier  |                                      |                          |                          | 0.00                    |  |  |
|                   |   |                       |                                      |                          |                          |                         |  |  |

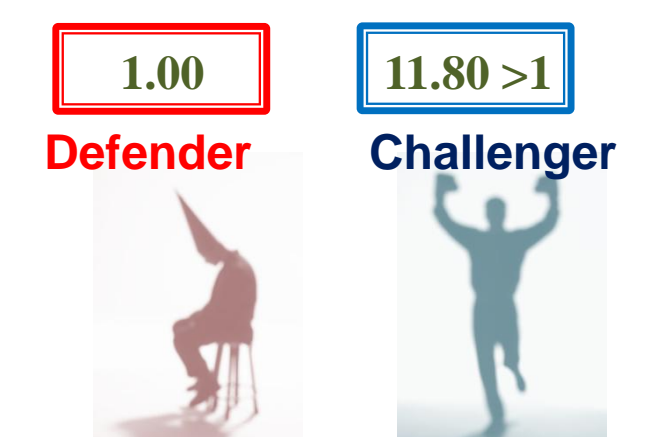

## The Challenger-Defender Game

|                   |   |                       | Deci                  | 1                        |                          |                         |  |  |
|-------------------|---|-----------------------|-----------------------|--------------------------|--------------------------|-------------------------|--|--|
|                   |   |                       | Alternative Choice    |                          |                          |                         |  |  |
|                   |   |                       | 1                     | 2                        | 3                        | 4                       |  |  |
| ct to Alternative |   | ALTERNATIVES          | Unprotected<br>Median | W-Beam Median<br>Barrier | TL3+ NJ Shape<br>Barrier | TL5 NJ Shape<br>Barrier |  |  |
| esp               | 1 | Unprotected Median    | 1.00                  | 11.80                    | 11.49                    | 8.18                    |  |  |
| h R               | 2 | W-Beam Median Barrier |                       | 0.00                     | 10.58                    | 4.70                    |  |  |
| Wit               | 3 | TL3+ NJ Shape Barrier |                       |                          | 0.00                     | 1.91                    |  |  |
|                   | 4 | TL5 NJ Shape Barrier  |                       |                          | 0.00                     |                         |  |  |
|                   |   |                       |                       |                          |                          |                         |  |  |

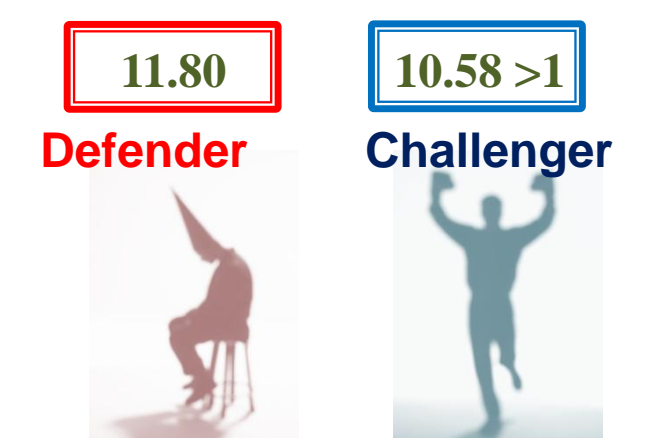

### The Challenger-Defender Game

|                   |   |                       | Deci                  | 1                        |                          |                         |  |  |  |
|-------------------|---|-----------------------|-----------------------|--------------------------|--------------------------|-------------------------|--|--|--|
|                   |   |                       | Alternative Choice    |                          |                          |                         |  |  |  |
|                   |   |                       | 1                     | 2                        | 3                        | 4                       |  |  |  |
| ct to Alternative |   | ALTERNATIVES          | Unprotected<br>Median | W-Beam Median<br>Barrier | TL3+ NJ Shape<br>Barrier | TL5 NJ Shape<br>Barrier |  |  |  |
| esp               | 1 | Unprotected Median    | 1.00                  | 11.80                    | 11.49                    | 8.18                    |  |  |  |
| h R               | 2 | W-Beam Median Barrier |                       | 0.00                     | 10.58                    | 4.70                    |  |  |  |
| Wit               | 3 | TL3+ NJ Shape Barrier |                       |                          | 0.00                     | 1.91                    |  |  |  |
|                   | 4 | TL5 NJ Shape Barrier  |                       |                          | 0.00                     |                         |  |  |  |
|                   |   |                       |                       |                          |                          |                         |  |  |  |

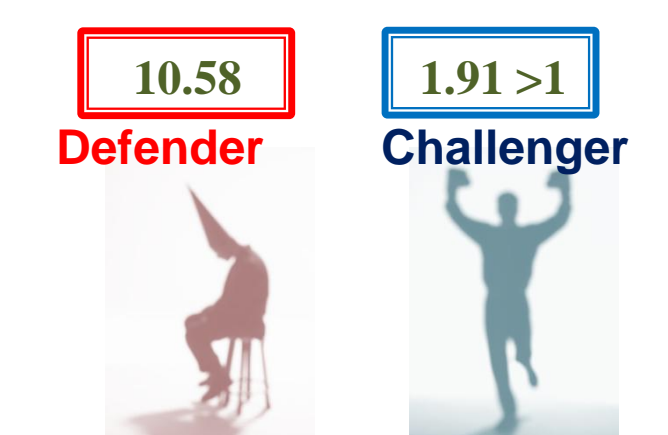

#### EQUIVALENT ANNUAL INCREMENTAL BENEFIT-COST

#### **Concrete Barrier Example Problem**

Based on Analysis Run on 3/6/2013 8:35:50 AM

RSAP 3.0.1 (release 130304) running in Excel Version 14.0 on Windows (32-bit) NT 6.01

|                    |   |                       | Deci                  | 1                        |                          |                         |  |  |
|--------------------|---|-----------------------|-----------------------|--------------------------|--------------------------|-------------------------|--|--|
|                    |   |                       | Alternative Choice    |                          |                          |                         |  |  |
|                    |   |                       | 1                     | 2                        | 3                        | 4                       |  |  |
| ect to Alternative |   | ALTERNATIVES          | Unprotected<br>Median | W-Beam Median<br>Barrier | TL3+ NJ Shape<br>Barrier | TL5 NJ Shape<br>Barrier |  |  |
| esp                | 1 | Unprotected Median    | 1.00                  | 11.80                    | 11.49                    | 8.18                    |  |  |
| hR                 | 2 | W-Beam Median Barrier |                       | 0.00                     | 10.58                    | 4.70                    |  |  |
| Wit                | 3 | TL3+ NJ Shape Barrier |                       | 0.00                     | 1.91                     |                         |  |  |
|                    | 4 | TL5 NJ Shape Barrier  |                       |                          |                          | 0.00                    |  |  |
|                    |   |                       |                       |                          |                          |                         |  |  |

**Best Choice is:** 

**TL5 NJ Shape Barrier** 

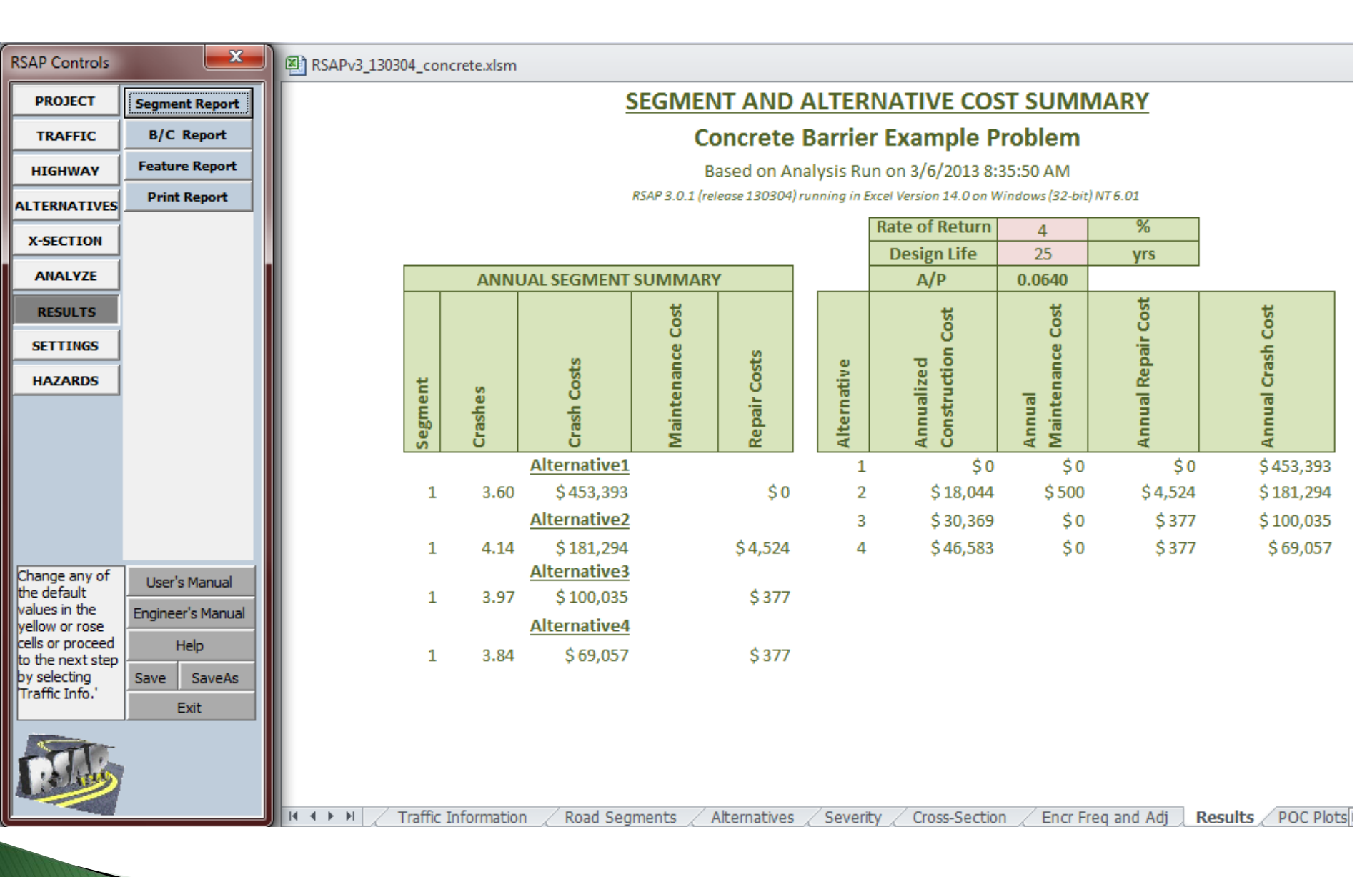

#### http://www.rsap.roadsafellc.com/

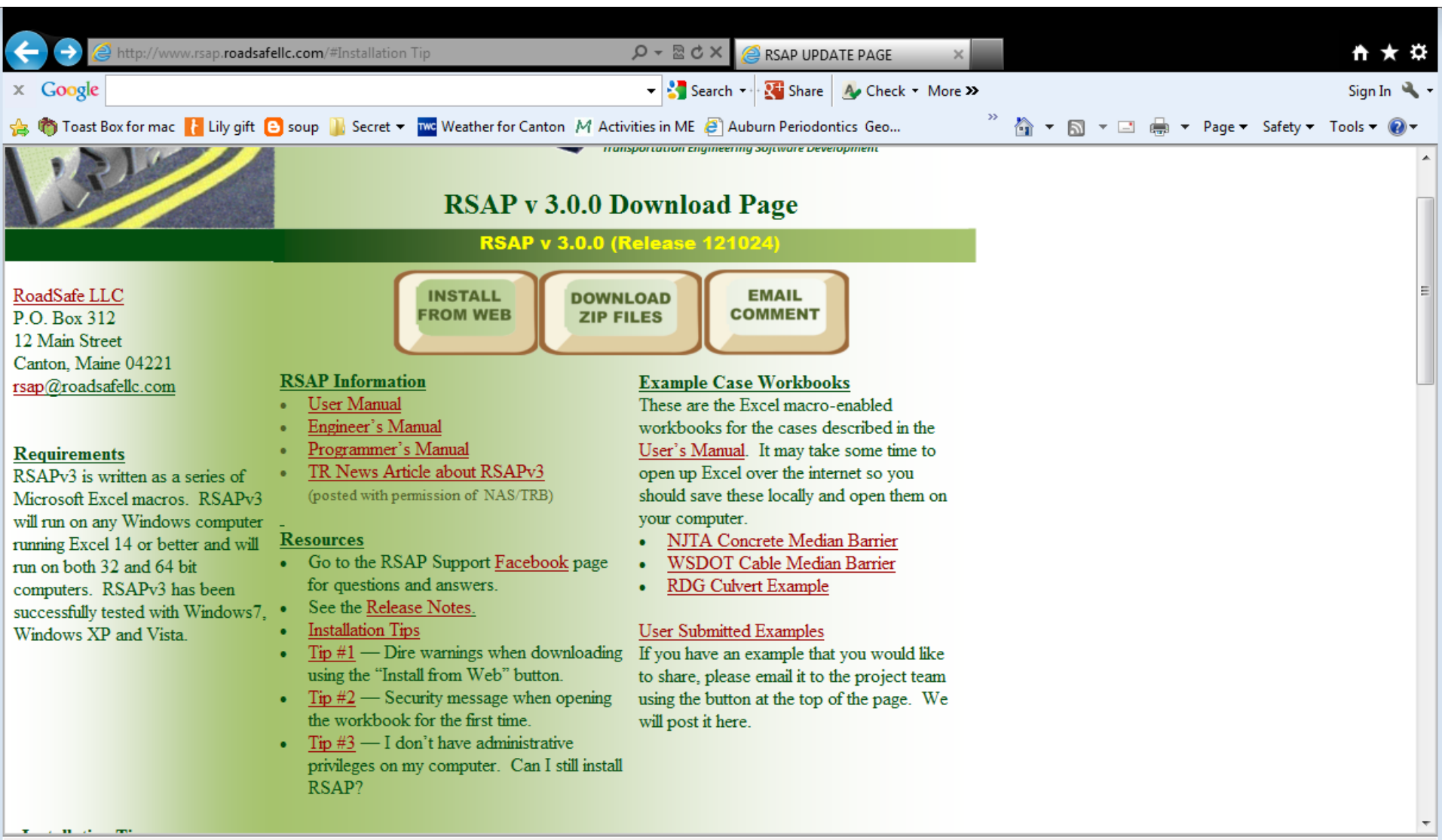

## Finding the RSAP Facebook Page

- Go to <a href="http://www.facebook.com/RSAPv3">http://www.facebook.com/RSAPv3</a>
- Or ... search for the RSAPv3 Facebook Page by name within Facebook
- Or ... search for RSAPv3 in Google.
- Or ... If you see the RSAPv3 Page on a friend's profile, you can click on the RSAP logo.
- When on the RSAPv3 Page, click on the "Like" button in the upper right hand corner.

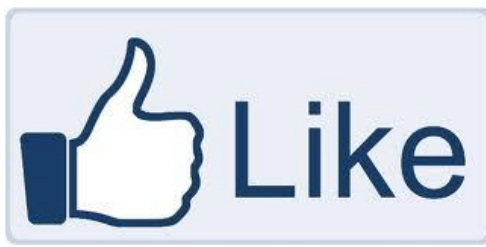

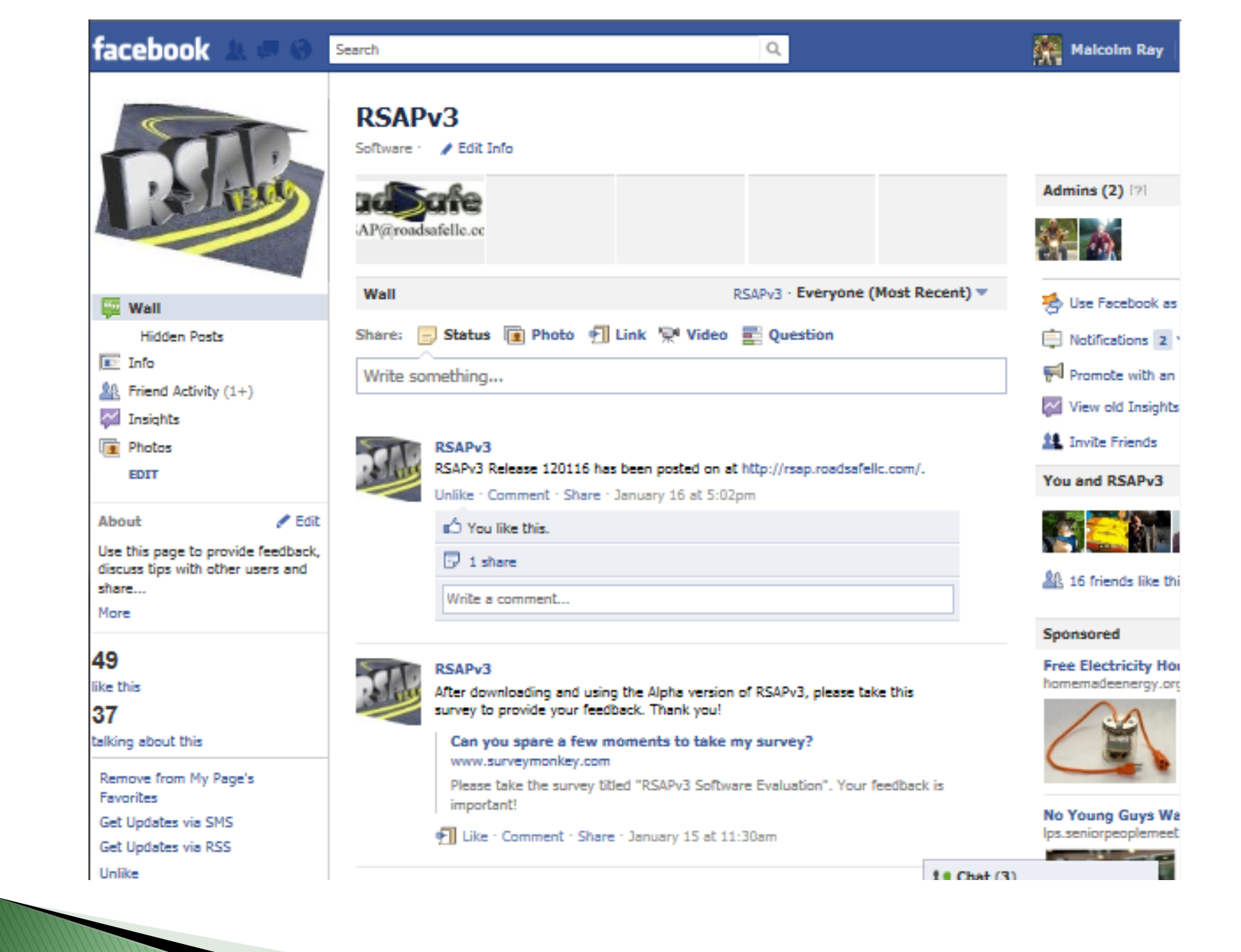

## l'm not a Facebook user. Can I participate?

- The page is publicly *viewable*.
- Posting on the Page (i.e., full participation) does require joining Facebook.
- You can also go to the RSAPv3 download page (rsap.roadsafellc.com) and send a comment by email to <u>rsap@roadsafellc.com</u>.
- The development team will post responses on Facebook and also answer any emails.

# Acknowledgments

 The work is funded by the National Cooperative Highway Research Program (NCHRP) Project 22–27, "Roadside Safety Analysis Program (RSAP) Update."

# Thank you!

- Visit rsap.roadsafellc.com
  - Download the newest release of RSAPv3
  - Link to Facebook page.
  - Manuals which accompany the software.
  - List of improvements.
  - Register your copy.

Questions? Email: <u>rsap@roadsafellc.com</u>

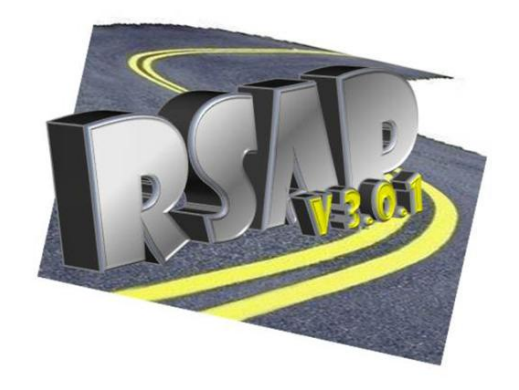